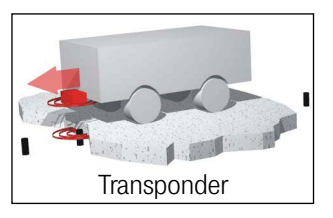

## Transponder-Antenne HG G-71915-A

1-dimensional | USB CAN-Bus (HG G-71915ZA) oder PROFINET® (HG G-71915YA)

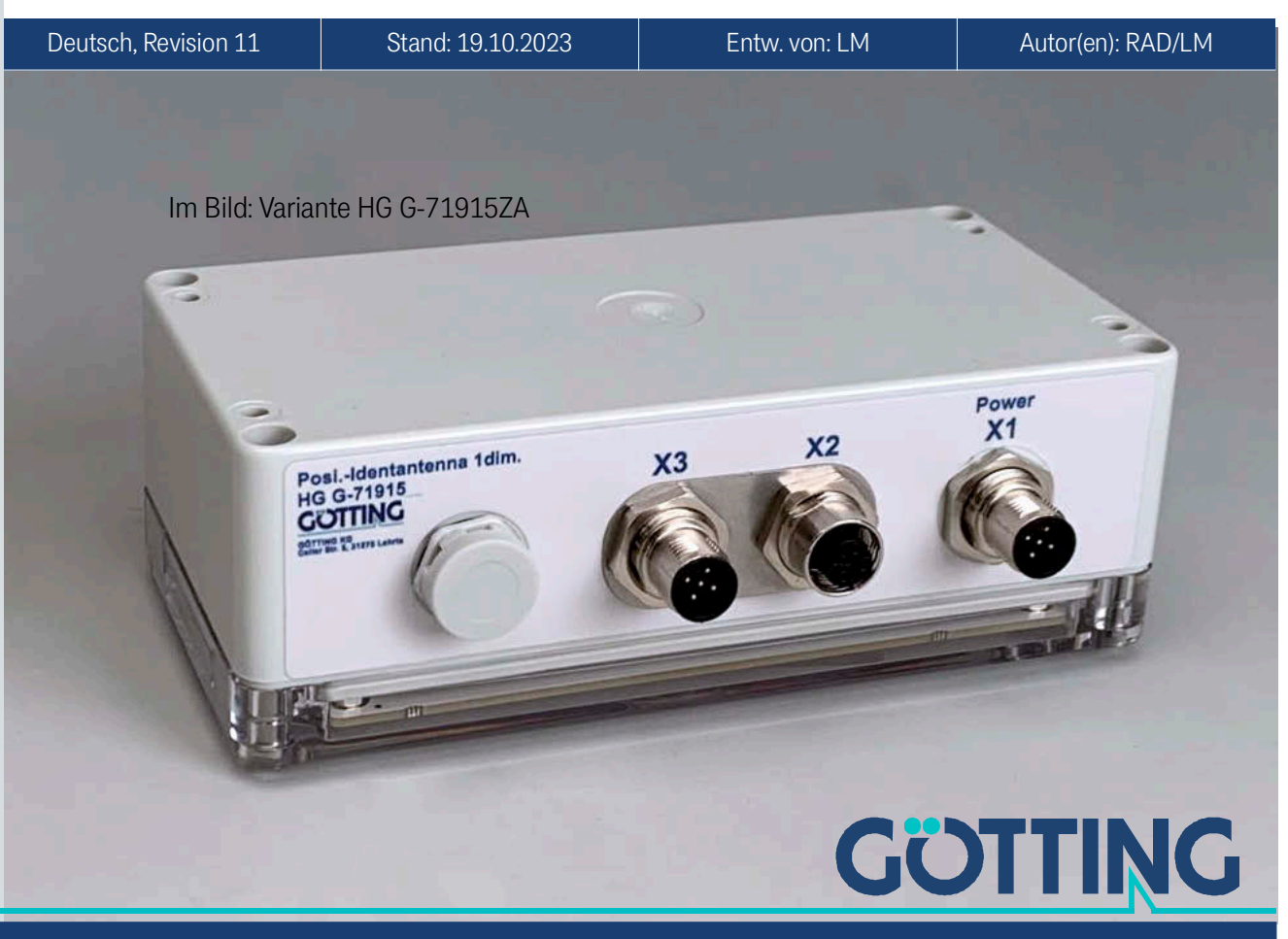

Führung durch Innovation

www.goetting.de

### Zusammenfassung

Grundlegende Eigenschaften der Transponder-Antenne HG G-71915-A:

| _ |                                                                                                    |                                                                                                 |
|---|----------------------------------------------------------------------------------------------------|-------------------------------------------------------------------------------------------------|
|   | Transponder-Antenne zur Positio-<br>nierung von fahrerlosen Transport-<br>fahrzeugen (FTF)            | <ul> <li>max. Überfahrgeschwindigkeit 2,0<br/>m/s</li> <li>Steckverbinder 3x M12</li> </ul>     |
|   | <ul> <li>Ausgabe von Transpondercode<br/>(über den Bus) und PosiPuls (Bus<br/>und digital)</li> </ul> | Datenschnittstelle: Je nach Variante<br>CAN Basic / CAN Extended / CANo-<br>pen® oder PROFINET® |
|   | Betriebsfrequenz 128 kHz                                                                              | • Serviceschnittstelle: USB zur Konfi-                                                          |
|   | • Schutzart IP 65                                                                                     | guration                                                                                        |
|   | <ul> <li>Leseabstand 5-80 mm (abhängig<br/>vom Transponder)</li> </ul>                                | Anzeige Betriebszustand über LEDs,<br>die die Fahrbahn anleuchten                               |
| ۱ | • Spannungsversorgung 18 – 30 VDC                                                                     | Transponder-Programmierung                                                                      |

© 2023 Götting KG, Irrtümer und Änderungen vorbehalten.

Die Götting KG in D-31275 Lehrte besitzt ein zertifiziertes Qualitätssicherungssystem gemäß ISO 9001.

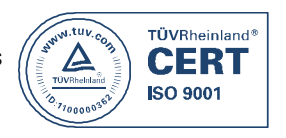

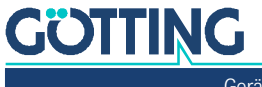

## Inhalt

| 1                   | Über dieses Dokument                                         | 6         |
|---------------------|--------------------------------------------------------------|-----------|
| 1.1                 | Gültigkeit                                                   | 6         |
| 1.1.1               | Zielgruppe                                                   | 6         |
| 1.1.2               | Mitgeltende Unterlagen                                       | 6         |
| 1.2                 | Konformitätserklarung                                        | /         |
| 1.3                 | Darstellung von Informationen                                | /         |
| 1.3.1<br>1.3.2      | Symbolo                                                      | /<br>م    |
| 1.3.2<br>1 <i>4</i> | Varianten                                                    | 0<br>Q    |
| 1.5                 | Definitionen                                                 |           |
| 1.5.1               | Lese- und Montageseite                                       | 9         |
| 1.5.2               | Koordinatensystem der Antenne                                |           |
| 1.6                 | Abkürzungen                                                  |           |
| 2                   | Sicherheitshinweise                                          |           |
| 2.1                 | Bestimmungsgemäße Verwendung                                 | 11        |
| 2.2                 | Nicht bestimmungsgemäße Verwendung                           |           |
| 2.3                 | Qualifikation der Benutzer                                   |           |
| 2.4                 | Allgemeine Sicherheitshinweise                               |           |
| 2.5                 | Pflichten des Betreibers                                     | 13        |
| 3                   | Lieferumfang                                                 | 14        |
| 31                  | Notwendiges Zubehör                                          |           |
| 3.2                 | Optionales Zubehör                                           |           |
| 4                   | Covëtoëbovoisht                                              | 10        |
| 4                   | Geraleupersicni                                              | <b>10</b> |
| 4.1<br>4.2          | System Komponenten im Reden: Transponder                     | 10<br>17  |
| 4.2                 | Transponder-Antenne                                          |           |
| -                   | Funktioneuroice                                              | 10        |
| <b>)</b>            | Positions weise                                              | 19        |
| 5.1<br>5.2          | Positionserkennung mit Transpondern                          |           |
| 0.2                 |                                                              | 20        |
| 6                   | Lagerung                                                     | 21        |
| 7                   | Montage                                                      | 22        |
| 7.1                 | Transponder montieren                                        |           |
| 7.1.1               | Betriebsbedingungen für Transponder                          | 22        |
| 7.2                 | Anschlusskabel vorbereiten                                   | 23        |
| 7.2.1               | Alle Varianten: X1 (Power) anschließen                       | 23        |
| 7.2.2               | Variante HG G-71915ZA – CAN-Bus: X2 & X3 anschließen         |           |
| 7.2.3               | Variante HG G-/1915YA – PROFINE I *: X2 & X3 anschließen     |           |
| /.J                 | Alle Varianten: Transponder-Antenne montieren                |           |
| 7.3.⊥<br>720        | Abetand zwischen Antenne und Transponder                     | 20<br>25  |
| 7.3.Z<br>733        | Mindestabilitation zwischen beugleichen Transponder Antennen | 20<br>25  |
| 7.3.3               | Minuestabstand zwischen baugierenen Transponder und Antenne  | 25<br>25  |
| 7341                | Kleinere metallische Strukturen, die keine Schleifen hilden  | 26 26     |
| 7342                | Geschlossene metallische oder elektrisch leitende Strukturen | 20<br>26  |
| 735                 |                                                              | 20<br>77  |
| 7.36                | Montage / Antenne am Eahrzeug befestigen                     | 27<br>27  |
| 7.3.7               | Antenne einschalten                                          |           |
| 0                   | Inhotrichnohmo                                               | 00        |
| <b>0</b><br>8 1     | Antenne mit einem Computer verhinden                         | 29<br>20  |
| 0.1<br>8.2          | Terminalnrogramm einstellen                                  | 29<br>۲۸  |
| 0.2                 |                                                              |           |

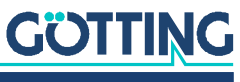

| 8.3     | Antenne einstellen (Service-Schnittstelle)                           | 31       |
|---------|----------------------------------------------------------------------|----------|
| 8.3.1   | Parameter einstellen                                                 | 31       |
| 8.3.2   | Störeinflüsse minimieren                                             | 31       |
| 8.4     | Indetriednanme adschließen                                           | 32       |
| 9       | System über die Service-Schnittstelle konfigurieren                  | 33       |
| 9.1     | Service-Schnittstelle starten                                        | 33       |
| 9.2     | Service-Schnittstelle bedienen                                       | 33       |
| 9.2.1   | Grundmenü                                                            | 34       |
| 9.2.2   | 1: Reader Config                                                     | 36       |
| 9.2.3   | NUR VARIANTE HG G-/1915ZA: 2: CAN CONTIG                             | 3/       |
| 9.2.3.1 | CAN-2.0A / 2.0B                                                      | 37       |
| 9.2.3.2 |                                                                      | 38       |
| 9.2.4   | 5: Save Comig                                                        | 30<br>20 |
| 9.2.5   | 3. Flogram Hansponder                                                | 39<br>20 |
| 927     | C: Clear Data                                                        | 40       |
| 9.2.8   | U: Firmware Update                                                   | 40       |
| 10      |                                                                      |          |
| 10      |                                                                      | 41       |
| 10.1    | PosiPuls (Positionierimpuls)                                         | 41       |
| 10.2    | Variante HC C 710157A: CAN Rue                                       | 42<br>10 |
| 10.3    | CAN Grundlagen                                                       | 42<br>42 |
| 10.3.2  | CAN 2 0A und CAN 2 0B                                                | 43       |
| 10.3.2. | 1 Empfangsbox Transponder-Programmierung (Fahrzeugrechner –> Trans-  |          |
|         | ponder-Antenne)                                                      | 43       |
| 10.3.2. | 2 Sendebox 1 PosiPuls (Transponder-Antenne -> Fahrzeugrechner)       | 43       |
| 10.3.2. | 3 Sendebox 2 Status & Code (Transponder-Antenne -> Fahrzeugrechner)  | 43       |
| 10.3.2. | 4 Sendebox 3 Pegel & Zähler (Transponder-Antenne -> Fahrzeugrechner) | 44       |
| 10.3.3  | CANopen <sup>®</sup>                                                 | 44       |
| 10.3.3. | 1 Betriebsarten und -zustände                                        | 45       |
| 10.3.3. | 2 EDS-Datei                                                          | 46       |
| 10.3.3. | 3 Voreinstellungen                                                   | 46       |
| 10.3.3. | 4 Beschreibung der Prozessdaten Objekte (PDO)                        | 46       |
| 10.3.3. | 5 TxPDO_1 Status & Code (Transponder-Antenne -> Fahrzeugrechner)     | 46       |
| 10.3.3. | 6 TxPDO_2 Pegel & Zähler (Transponder-Antenne -> Fahrzeugrechner)    | 47       |
| 10.3.3. | 7 RxPDO_1 Transponder-Programmierung (Fahrzeugrechner -> Transpon-   |          |
|         | der-Antenne)                                                         | 47       |
| 10.3.3. | 8 Heartbeat                                                          | 47       |
| 10.3.3. | 9 Beschreibung der Servicedaten Objekte (SDOs)                       | 48       |
| 10.3.3. | 10 Objektverzeichnis                                                 | 48       |
| 10.3.3. | 11 CANopen® Directory                                                | 50       |
| 10.4    | Variante HG G-71915YA: PROFINET®                                     | 54       |
| 10.4.1  | Input Bytes                                                          | 54       |
| 10.4.2  | Output Bytes                                                         | 55       |
| 10.4.3  | GSDML Filo                                                           | 55       |
| 10.4.4  |                                                                      |          |
| 11      | Transponder-Programmierung                                           | 56       |
| 11.1    | Programmierung über die Service-Schnittstelle                        | 56       |
| 11.2    | Programmierung über die Bus-Schnittstelle                            | 56       |
| 12      | Firmware der Antenne aktualisieren                                   | 57       |
| 13      | Wartung                                                              | 59       |
| 14      | Entsorgung                                                           | 60       |
| 15      | Fehlersuche                                                          | 61       |
| 15.1    | Fehlertabelle                                                        | 61       |
| 15.2    | Fehlercodes (LEDs)                                                   | 62       |

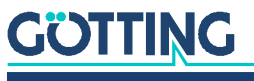

| <b>16</b><br>16.1<br>16.2 | Technische Daten<br>Kompatible Transpondertypen und Leseabstände<br>Elektromagnetische Verträglichkeit (EMV) | <b>.63</b><br>64<br>64 |
|---------------------------|----------------------------------------------------------------------------------------------------|------------------------|
| 17                        | Abbildungsverzeichnis                                                                                        | .65                    |
| 18                        | Tabellenverzeichnis                                                                                          | .66                    |
| 19                        | Stichwortverzeichnis                                                                                         | .68                    |
| 20                        | Dokumenten-Historie                                                                                          | .70                    |
| 21                        | Hinweise                                                                                                    | .71                    |
| 21.1                      | Urheberrechte                                                                                                | 71                     |
| 21.2                      | Haftungsausschluss                                                                                           | 71                     |
| 21.3                      | Markenzeichen und Firmennamen                                                                                | 71                     |

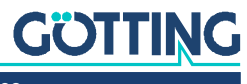

## Über dieses Dokument

#### 1.1 Gültigkeit

Diese Gerätebeschreibung gilt für die Transponder-Antenne HG G-71915-A.

Sie enthält Informationen zur korrekten Montage, Elektroinstallation, Inbetriebnahme, zum Betrieb, zur Wartung und zur Störungsbeseitigung.

Diese Gerätebeschreibung bezieht sich auf Geräte ab der Firmware 1.00 (siehe Bild 16 auf Seite 34).

#### 1.1.1 Zielgruppe

Diese Gerätebeschreibung richtet sich

- an Entwickler, Hersteller oder Betreiber von Anlagen, die bewegte Teile positionieren oder Fahrzeuge mit Unterstützung der Transponder-Antenne HG G-71915-A automatisiert führen wollen,
- an technisches Personal eines Herstellers, der die Transponder-Antenne in ein Fahrerloses Transportfahrzeug (FTF) integrieren oder die RFID-basierte Positionserkennung und Identifikationsfunktion anderweitig nutzen möchte,
- an qualifizierte Personen, die die Transponder-Antenne in ein Fahrzeug oder in einen mobilen Roboter integrieren, erstmals in Betrieb nehmen oder konfigurieren.

#### 1.1.2 Mitgeltende Unterlagen

Diese Gerätebeschreibung umfasst keine Informationen zur Bedienung des übergeordneten Systems, z. B. eines Fahrerlosen Transportfahrzeugs (FTF), in das die Transponder-Antenne integriert wird.

Nehmen Sie die Transponder-Antenne erst in Betrieb, wenn Ihnen die Betriebsanleitung des Herstellers bzw. des Anlagenbetreibers vorliegt und Sie diese gelesen und verstanden haben.

Ergänzende Dokumente erhalten Sie auf Anfrage oder direkt über unsere Internetseiten. Der nebenstehende QR-Code führt Sie auf unsere Startseite <u>www.goetting.de</u>. Die folgenden Links verweisen auf konkrete Produktseiten.

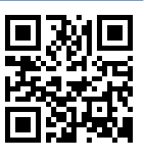

- Scheiben-Transponder HW DEV00095/00098 <u>http://www.goetting.de/komponenten/00095</u>
- Stab-Transponder HG G-71325XA http://www.goetting.de/komponenten/71325
- Transponder-Programmiergerät HG G-81840ZA <u>http://www.goetting.de/komponenten/81840</u>
- Anschluss-Box M12/USB HG G-20960ZA http://www.goetting.de/komponenten/20960

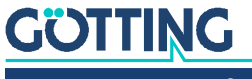

#### 1.2 Konformitätserklärung

Das Produkt HG G-71915-A erfüllt die einschlägigen Harmonisierungsrechtsvorschriften der Europäischen Union. Zur Beurteilung der Konformität wurden die in der Konformitätserklärung genannten einschlägigen harmonisierten europäischen Normen und Richtlinien herangezogen.

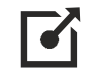

Die EU-Konformitätserklärung können Sie bei der Götting KG anfordern oder unter folgendem Link herunterladen.

https://www.goetting.de/komponenten/71915

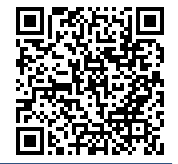

#### 1.3 Darstellung von Informationen

Damit Sie mit dieser Gerätebeschreibung schnell und sicher mit Ihrem Produkt arbeiten können, werden einheitliche Warnhinweise, Symbole, Begriffe und Abkürzungen verwendet. Zum besseren Verständnis sind diese in den folgenden Kapiteln erklärt.

#### 1.3.1 Warnhinweise

In dieser Gerätebeschreibung stehen Warnhinweise vor einer Handlungsabfolge, bei der die Gefahr von Personen- oder Sachschäden besteht. Die beschriebenen Maßnahmen zur Gefahrenabwehr müssen eingehalten werden.

Warnhinweise sind wie folgt aufgebaut:

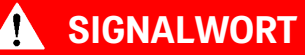

Art oder Quelle der Gefahr

Folgen

- ► Gefahrenabwehr
- Das Warnzeichen (Warndreieck) macht auf Lebens- oder Verletzungsgefahr aufmerksam.
- Das Signalwort gibt die Schwere der Gefahr an.
- Der Absatz Art oder Quelle der Gefahr benennt die Art oder Quelle der Gefahr.
- Der Absatz Folgen beschreibt die Folgen bei Nichtbeachtung des Warnhinweises.
- Die Absätze **Gefahrenabwehr** geben an, wie man die Gefahr umgehen kann.

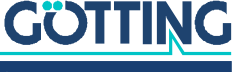

Die Signalwörter haben folgende Bedeutung:

 Tabelle 1
 Gefahrenklassen nach ANSI Z535.6-2006

| Warnzeichen, Signalwort Bedeutung |                                                                                                    |  |
|-----------------------------------|----------------------------------------------------------------------------------------------------|--|
| <b>GEFAHR</b>                     | GEFAHR kennzeichnet eine gefährliche Situation, in<br>der Tod oder schwere Verletzungen eintreten werden,<br>wenn sie nicht vermieden wird.              |  |
| <b>WARNUNG</b>                    | WARNUNG kennzeichnet eine gefährliche Situation,<br>in der Tod oder schwere Verletzungen eintreten kön-<br>nen, wenn sie nicht vermieden wird.           |  |
|                                   | VORSICHT kennzeichnet eine gefährliche Situation,<br>in der leichte bis mittelschwere Verletzungen eintre-<br>ten können, wenn sie nicht vermieden wird. |  |
| ACHTUNG                           | ACHTUNG kennzeichnet Sachschäden: Das Produkt<br>oder die Umgebung können beschädigt werden.                                                             |  |

#### 1.3.2 Symbole

In dieser Gerätebeschreibung werden folgenden Symbole und Auszeichnungen verwendet:

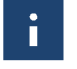

Wenn diese Information nicht beachtet wird, kann das Produkt nicht optimal genutzt bzw. betrieben werden.

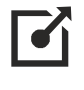

Weist auf einen oder mehrere Links im Internet hin.

- <u>www.goetting.de/xxx</u>
- www.goetting.de/yyy

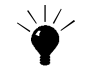

Weist auf Tipps für den leichteren Umgang mit dem Produkt hin.

- Der Haken zeigt eine Voraussetzung an.
- Der Pfeil zeigt einen Handlungsschritt an.
   Die Einrückung zeigt das Ergebnis einer Handlung oder einer Handlungssequenz an.
- Programmtexte und -variablen werden durch Verwendung einer Schriftart mit fester Buchstabenbreite hervorgehoben.
- Menüpunkte und Parameter werden kursiv dargestellt.
- Wenn für Eingaben bei der Bedienung von Programmen Tastenkombinationen verwendet werden, dann werden dazu jeweils die benötigten Iasten
   Hervorgehoben. Bei den Programmen der Götting KG können Sie üblicherweise große und kleine Buchstaben gleichwertig verwenden.

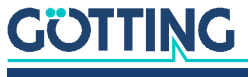

9

#### 1.4 Varianten

Die Transponder-Antenne ist in zwei Varianten erhältlich.

 Tabelle 2
 Varianten-Übersicht

| Bestell-Nr.  |    | Ausstattung                                             |
|--------------|----|---------------------------------------------------------|
| HC C 71015   | ZA | Datenschnittstelle: CAN Basic / CAN Extended / CANopen® |
| 110 0-7 1913 | YA | Datenschnittstelle: PROFINET®                           |

### 1.5 Definitionen

#### 1.5.1 Lese- und Montageseite

- Die Gehäuse-Oberseite ist die *Montageseite*, mit der die Antenne z. B. am Fahrzeug montiert wird.
- Der transparente Deckel ist die *Leseseite*, die zum Transponder zeigen muss. Bei Montage unter einem FTF zeigt sie zum Boden.

#### Bild 1 Lese- und Montageseite der Transponder-Antenne

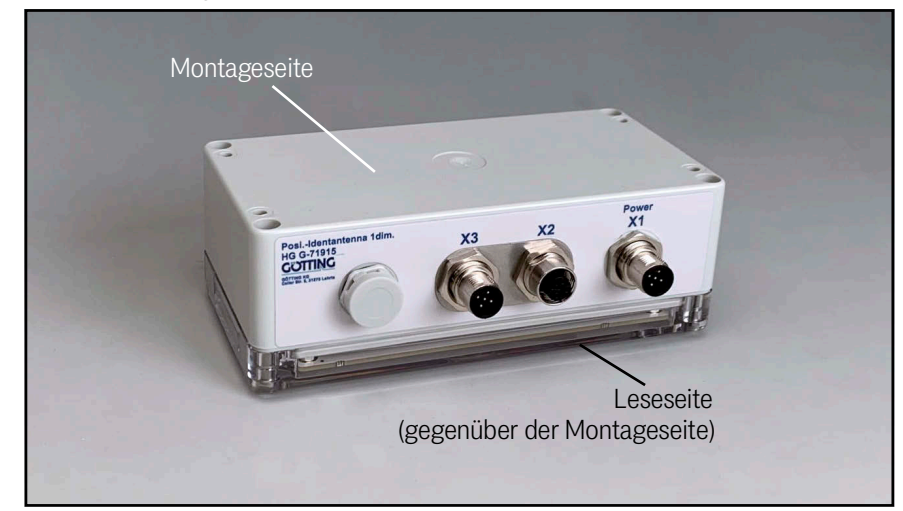

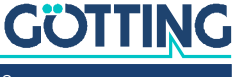

#### 1.5.2 Koordinatensystem der Antenne

Die in dieser Gerätebeschreibung angegebenen Vorzeichen und Koordinatenbezeichnungen sind wie in folgendem Bild festgelegt.

**Bild 2** Polarität der Ausgabe (für Vorzeichen- und Koordinatenausgabe)

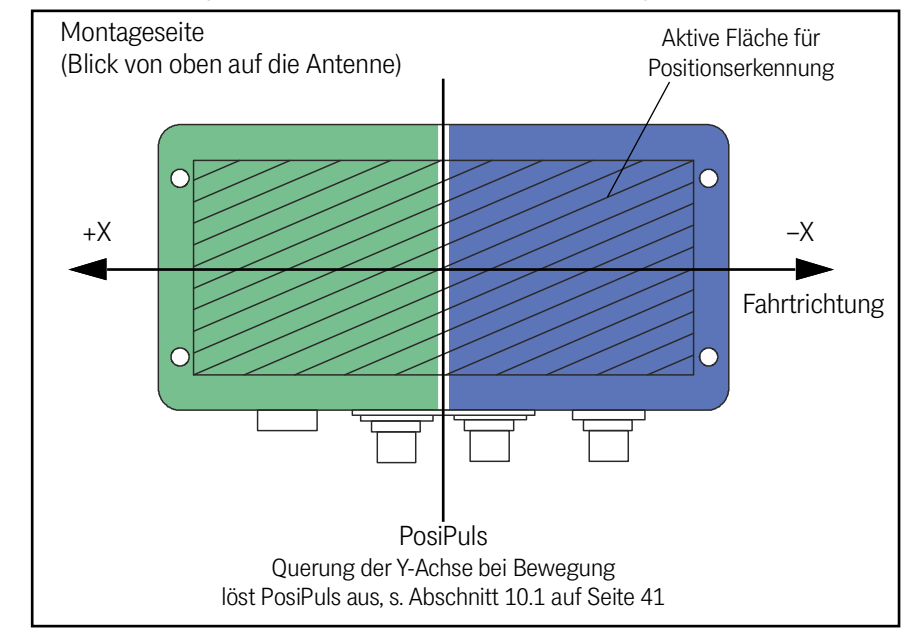

Die Farben im Bild zeigen, wie jeweils alle LEDs der Transponder-Antenne leuchten, wenn sich ein Transponder unter den entsprechenden Abschnitten befindet. Weitere Informationen finden Sie in Abschnitt 5.2 auf Seite 20.

#### 1.6 Abkürzungen

 Tabelle 3
 Abkürzungen

i

| Abkürzung            | Bedeutung                                                                          |
|----------------------|------------------------------------------------------------------------------------|
| CAN                  | Controller Area Network                                                            |
| CANopen <sup>®</sup> | Controller Area Network open                                                       |
| EDS                  | Electronic Data Sheet                                                              |
| FTF                  | Fahrerloses Transportfahrzeug                                                      |
| PDO                  | Process Data Object                                                                |
| PROFINET®            | PROFINET® IO-Device gemäß IEC 61158                                                |
| RFID                 | Radio-Frequency Identification                                                     |
| SDO                  | Service Data Object                                                                |
| SPS                  | Speicherprogrammierbare Steuerung oder PC, der Steue-<br>rungsfunktionen übernimmt |

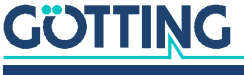

## Sicherheitshinweise

Das Produkt wurde gemäß den allgemein anerkannten Regeln der Technik hergestellt. Trotzdem besteht die Gefahr von Personen- und Sachschäden, wenn Sie dieses Kapitel und die Sicherheitshinweise in dieser Dokumentation nicht beachten.

- Lesen Sie diese Dokumentation gründlich und vollständig, bevor Sie mit dem Produkt arbeiten.
- Bewahren Sie die Dokumentation so auf, dass sie jederzeit f
  ür alle Benutzer zug
  änglich ist.
- Geben Sie das Produkt an Dritte stets zusammen mit den erforderlichen Dokumentationen weiter.

#### 2.1 Bestimmungsgemäße Verwendung

Die Transponder-Antenne HG G-71915-A ist von ihrem Funktionsprinzip her dafür ausgelegt, die relative Position zu passenden RFID-Marken (Transpondern) zu berechnen und an eine übergeordnete Steuerung auszugeben. Entweder die Transponder oder die Antenne müssen dabei an einer fixen Position sein. Mögliche Anwendungsfälle sind:

- Positionserkennung eines Fahrerlosen Transportfahrzeugs (FTF), d. h. die Antenne bewegt sich und die Transponder sind an einer fixen Position.
- Positionserkennung von bewegten Teilen (z. B. an mobilen Robotern oder Elektrohängebahnen), d. h. die Transponder bewegen sich, die Antenne ist an einer fixen Position.

Einsatzbereich der Transponder-Antenne HG G-71915-A ist die Positionserkennung von Fahrerlosen Transportfahrzeugen (FTF).

Die Transponder-Antenne HG G-71915-A darf nur von fachkundigem Personal an dem Einsatzort (z. B. Fahrzeug) verwendet werden, an dem sie gemäß dieser Gerätebeschreibung von befähigtem Personal montiert und erstmals in Betrieb genommen wurde. Dabei sind die in dieser Gerätebeschreibung genannten Betriebsbedingungen einzuhalten.

Die Transponder-Antenne HG G-71915-A beinhaltet keinerlei Sicherheitseinrichtungen und darf daher ausschließlich in Anwendungen eingesetzt werden, bei denen der Hersteller oder der Anlagenbetreiber dafür gesorgt haben, dass ausreichende Maßnahmen zum Personenschutz und zur sicheren Erkennung von Hindernissen umgesetzt werden.

#### 2.2 Nicht bestimmungsgemäße Verwendung

Jeder andere Gebrauch als in der bestimmungsgemäßen Verwendung beschrieben ist nicht bestimmungsgemäß und deshalb unzulässig.

Für Schäden bei nicht bestimmungsgemäßer Verwendung übernimmt die Götting KG keine Haftung. Die Risiken bei nicht bestimmungsgemäßer Verwendung liegen allein beim Benutzer.

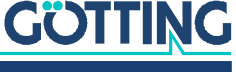

Zur nicht bestimmungsgemäßen Verwendung des Produkts gehört:

- die Verwendung der Transponder-Antenne in Fahrzeugen, die nicht mit Sicherheitseinrichtungen zum Personenschutz und zur sicheren Erkennung von Hindernissen ausgestattet sind.
- Ein Verlassen der Spur oder das Auftauchen einer Person oder eines Hindernisses im Gefahrenbereich müssen jederzeit sicher erkannt werden und es muss für ein sofortiges Stoppen von bewegten Teilen (z. B. Fahrzeugen) gesorgt werden, um Sach- oder Personenschäden auszuschließen.

#### 2.3 Qualifikation der Benutzer

Die in diesem Dokument beschriebenen Tätigkeiten erfordern grundlegende Kenntnisse der Mechanik und Elektrik sowie Kenntnisse der zugehörigen Fachbegriffe. Um die sichere Verwendung zu gewährleisten, dürfen diese Tätigkeiten daher nur von einer entsprechenden Fachkraft oder einer unterwiesenen Person unter Leitung einer Fachkraft durchgeführt werden.

Eine Fachkraft ist, wer aufgrund seiner fachlichen Ausbildung, seiner Kenntnisse und Erfahrungen sowie seiner Kenntnisse der einschlägigen Bestimmungen die ihm übertragenen Arbeiten beurteilen, mögliche Gefahren erkennen und geeignete Sicherheitsmaßnahmen treffen kann. Eine Fachkraft muss die einschlägigen fachspezifischen Regeln einhalten.

Das für die Montage, Inbetriebnahme und Konfiguration der Transponder-Antenne vorgesehene Personal

- hat diese Gerätebeschreibung zur Verfügung gestellt bekommen.
- ist mit der Funktionsweise des übergeordneten Systems (z. B. einem Fahrzeug) vertraut.
- ist zur Ausführung seiner T\u00e4tigkeiten bef\u00e4higt und in ausreichendem Umfang in der Montage und Konfiguration der Transponder-Antenne geschult, wenn dies Teil seiner T\u00e4tigkeiten ist.
- ist f
  ür den Fall, dass die CAN Bus-Schnittstelle zum Einsatz kommen soll mit der Inbetriebnahme von und dem Telegrammaustausch 
  über CAN Bus-Verbindungen vertraut.
- ist f
  ür den Fall, dass die PROFINET®-Schnittstelle zum Einsatz kommen soll mit der Inbetriebnahme von und dem Telegrammaustausch 
  über PROFINET®-Verbindungen vertraut.
- kennt für den Fall, dass die Transponder-Antenne zur Positionserkennung von automatisierten Fahrzeugen zum Einsatz kommen soll – die von einem Fahrerlosen Transportfahrzeug (FTF) ausgehenden Gefahren und ist im Umgang mit dem Fahrzeug und gegebenenfalls nötigen Sicherheitsvorkehrungen ausreichend unterwiesen, um den arbeitssicheren Zustand des Systems zu beurteilen.
- kennt für den Fall, dass andere Geräte oder Systeme mit bewegten Teilen zum Einsatz kommen – die von dem Anwendungsfall ausgehenden Risiken und ist in den gegebenenfalls nötigen Sicherheitsvorkehrungen ausreichend unterwiesen, um den arbeitssicheren Zustand des Systems zu beurteilen.

#### 2.4 Allgemeine Sicherheitshinweise

• Stellen Sie sicher, dass die Transponder-Antenne HG G-71915-A ausschließlich in Anwendungen eingesetzt wird,

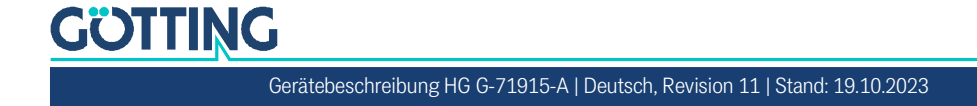

- bei denen ausreichende Ma
  ßnahmen zum Personenschutz und zur sicheren Erkennung von Hindernissen umgesetzt sind und
- die ein Verlassen der Spur oder das Auftauchen einer Person oder eines Hindernisses im Gefahrenbereich jederzeit sicher erkennen und alle bewegten Teile (z. B. Fahrzeuge) sofort stoppen.
- Stellen Sie sicher, dass Störeinflüsse im Boden oder am Fahrzeug ohne vorhandenen Transponder keinen höheren Pegel (Level) als 100 beim Summen- und Differenzsignal in der Antenne auslösen und dass alle Transponder mit einem ausreichend hohen Abstand zu diesem Signal gelesen werden. Ansonsten kann es zu Fehllesungen oder nicht erkannten Transpondern kommen.
- Montieren Sie die Transponder-Antenne so fest am Fahrzeug, dass sich ihre Position bei normalem Betrieb nicht verändern kann. Ansonsten werden die Positionsdaten vom übergeordneten System falsch ausgewertet und das Fahrzeug kann neben der Spur fahren.
- Obwohl Verschmutzungen keinen Einfluss auf die Positionserkennung selbst haben, sollte die Transponder-Antenne vor Verschmutzungen und Nässe (z. B. Spritzwasser von den Rädern des Fahrzeugs) geschützt und regelmäßig gereinigt werden, da sonst der Verschleiß an der Antenne steigt.

#### 2.5 Pflichten des Betreibers

Der Betreiber muss beim Einsatz der Transponder-Antenne sicherstellen, dass

- alle Personen im Einflussbereich einer automatisierten Anlage (z. B. Fahrerloses Transportfahrzeug (FTF)) über die Art der Anwendung und die damit verbundenen Gefahren unterrichtet sind,
- die in dieser Gerätebeschreibung genannten Betriebsbedingungen eingehalten werden,
- die Transponder-Antenne sich in einem technisch einwandfreien Zustand befindet.

Der Betreiber darf die Transponder-Antenne nicht eigenmächtig verändern oder umbauen. Andernfalls erlischt die Betriebserlaubnis.

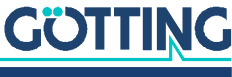

3

## Lieferumfang

Zum Lieferumfang gehören:

- eine Transponder-Antenne HG G-71915-A
- diese Gerätebeschreibung in elektronischer Form, verfügbar unter folgender Adresse:

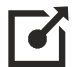

i

i

www.goetting.de/komponenten/71915

#### 3.1 Notwendiges Zubehör

Die Transponder-Antenne allein ist nicht ausreichend für die Positionserkennung von Fahrzeugen mit Transpondern.

Um ein fahrerloses Transportsystem zu betreiben benötigen Sie außerdem:

- ein Anschlusskabel zur Verbindung der Antenne mit der Fahrzeugelektronik,
- mehrere Transponder im Boden.

Die Anschlusskabel können vom Kunden selbst konfektioniert (s. 7.2 "Anschlusskabel vorbereiten" auf Seite 23) oder über die Götting KG bestellt werden (s. u.).

Entnehmen Sie Tabelle 4 die Bestellnummern für das notwendige Zubehör.

Es werden nicht alle Kabel in jedem Projekt benötigt. Beachten Sie die Eignung für die Antennen-Varianten. Bei den Transpondertypen sind übliche Alternativen mit unterschiedlichen Eigenschaften und Montagemöglichkeiten aufgeführt. Eine Übersicht der erzielbaren Leseabstände mit den unterschiedlichen Transponder-Typen finden Sie in Tabelle 51 auf Seite 64. Ein Foto mit den meisten der aufgelisteten Transponder-Typen sehen Sie in Bild 4 auf Seite 19.

#### Tabelle 4 Zubehör (Abschnitt 1 von 2)

|             |                                                                                                    | Kompatibel mit Trans-<br>ponder-Antenne |    |
|-------------|----------------------------------------------------------------------------------------------------|-----------------------------------------|----|
| Bestell-Nr. | Beschreibung                                                                                             | HG G-71915                              |    |
|             |                                                                                                    | ZA                                      | YA |
| HW CAB00001 | Stecker X1: Kabel PUR, 5 m mit<br>M12-Winkelkupplung, 5-pol., A-<br>kodiert                              | ~                                       | ~  |
| HW CON00055 | Stecker X2: CAN Abschlusswider-<br>stand (Terminator), M12 Stecker<br>5-pol., A-kodiert                  | ~                                       |    |
| HW CAB00064 | Stecker X3: Kabel CAN-Bus, 10 m,<br>mit Abschirmung, einseitig M12<br>Buchse 5-pol. gerade,<br>A-kodiert | ~                                       |    |

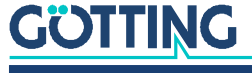

|                                                                               |                                                    | Kompatibel mit Trans-<br>ponder-Antenne |              |  |
|-------------------------------------------------------------------------------|----------------------------------------------------|-----------------------------------------|--------------|--|
| Bestell-Nr.                                                                   | Beschreibung                                       | HG G-71915                              |              |  |
|                                                                               |                                                    | ZA                                      | YA           |  |
| HG G-71325XA                                                                  | Stab-Transponder<br>Üblicherweise Montage im Boden | $\checkmark$                            | $\checkmark$ |  |
| <ul> <li>HW DEV00095</li> <li>HW DEV00098</li> <li>vorprogrammiert</li> </ul> | Scheiben-Transponder schwarz,<br>ø 30 mm x 3 mm    | √                                       | √            |  |
| <ul> <li>HW DEV00090</li> <li>HW DEV00099</li> <li>vorprogrammiert</li> </ul> | Scheiben-Transponder schwarz,<br>ø 25 mm x 3 mm    | ~                                       | ~            |  |
| <ul> <li>HW DEV00130ZA</li> <li>HW DEV00130VA<br/>vorprogrammiert</li> </ul>  | Scheiben-Transponder weiß,<br>ø 30 mm x 1,5 mm     | √                                       | √            |  |
| <ul> <li>HW DEV00131ZA</li> <li>HW DEV00131VA<br/>vorprogrammiert</li> </ul>  | Scheiben-Transponder blau,<br>ø 30 mm x 2,5 mm     | √                                       | √            |  |
| HG G-70633ZB                                                                  | Glas-Transponder                                   | ✓                                       | $\checkmark$ |  |
| HW DEV00162                                                                   | Transponder Scheckkartenfor-<br>mat weiß           | ~                                       | $\checkmark$ |  |
| HG G-70650VA                                                                  | Puck grau, Schalt-Transponder                      | ✓                                       | ✓            |  |
| HG G-70652ZC                                                                  | Puck schwarz                                       | $\checkmark$                            | $\checkmark$ |  |
| HG G-70653ZA                                                                  | Puck schwarz                                       | $\checkmark$                            | $\checkmark$ |  |
| HG G-70654ZB                                                                  | Markierungsnagel gelb                              | $\checkmark$                            | $\checkmark$ |  |

| Tabelle 4 | Zubehör | (Abschnitt 2 von 2 | 2) |
|-----------|---------|--------------------|----|
|-----------|---------|--------------------|----|

### 3.2 Optionales Zubehör

Entnehmen Sie Tabelle 5 die Bestellnummern f
ür das optionale Zubeh
ör. Das optionale Zubeh
ör ist mit allen Varianten der Transponder-Antenne kompatibel.

 Tabelle 5
 Optionales Zubehör

| Bestell-Nr.  | Beschreibung                                                                                                    |  |  |
|--------------|----------------------------------------------------------------------------------------------------|--|--|
| HG G-20960ZA | Anschlussbox M12/USB<br>zur Verbindung mit der USB Schnittstelle eines PCs                                                                                                    |  |  |
| HG G-73650ZD | Bahnführungsrechner<br>zur Berechnung der Bahnen des Fahrzeugs                                                                                                    |  |  |
| HG G-81840ZA | Transponder-Programmiergerät<br>zum Auslesen und Programmieren von Transponder-Codes<br>Die Transponder können auch über die Antenne<br>programmiert werden, dies ist aber im eingebauten<br>Zustand aufwändiger, da üblicherweise dazu das<br>Fahrzeug über den zu programmierenden Trans-<br>ponder gefahren werden muss. |  |  |

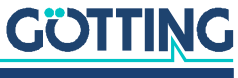

## Geräteübersicht

#### 4.1 Systemkomponenten

Ein Fahrerloses Transportfahrzeug (FTF) benötigt mindestens eine Antenne, Anschlusskabel an die Fahrzeugelektronik und Transponder auf dem/im Boden. Optional können Sie ein Transponder-Programmiergerät einsetzen.

Wenn der Fahrzeughersteller oder der Anlagenbetreiber noch keinen Rechner zur Berechnung der Bahnen des Fahrzeugs hat, empfehlen wir den Bahnführungsrechner der Götting KG.

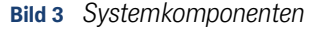

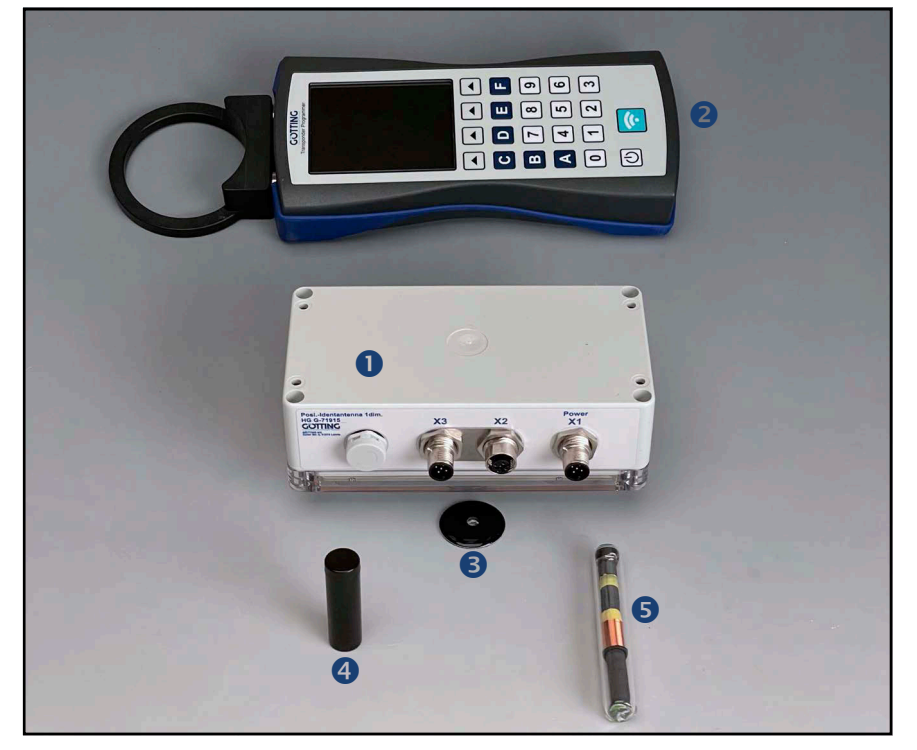

- **1** Transponder Antenne HG G-71915-A
- 2 Transponder-Programmiergerät (optional)

Transponder zur Montage auf oder in der Fahrbahn (Auswahl):

- 3 Scheiben-Transponder (üblicherweise auf der Fahrbahn)
- 4 Stab-Transponder (üblicherweise im Boden)
- 5 Glas-Transponder (üblicherweise im Boden)

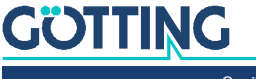

#### Bild 4 Transponder-Typen (Auswahl)

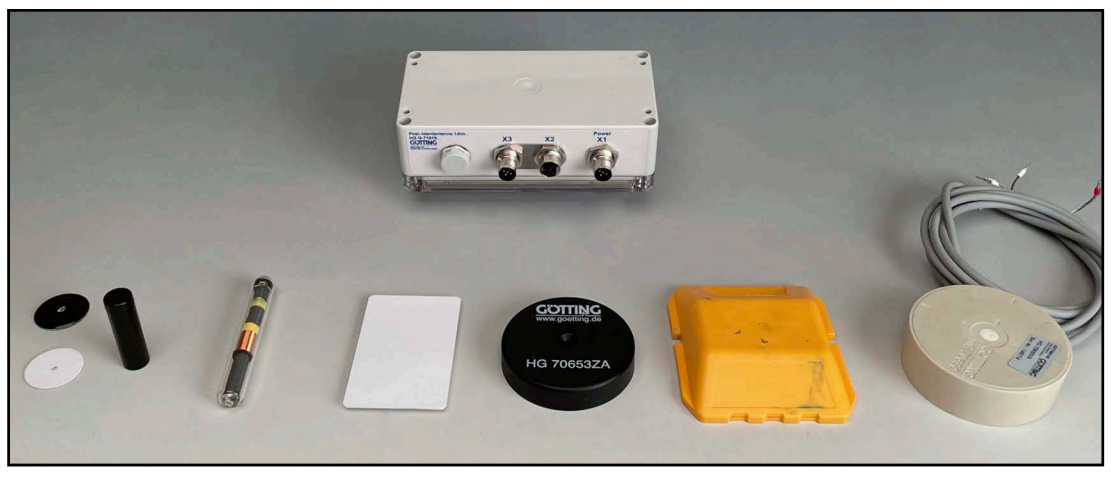

Von links nach rechts: Scheiben-Transponder (schwarz und weiß), Stab-Transponder, Glas-Transponder, Scheckkarten-Transponder, Puck-Transponder, Markierungsnagel, Schalt-Transponder

Eine vollständige Übersicht aller mit der Transponder-Antenne kompatiblen Transponder inklusive der Bestellnummern finden Sie in Tabelle 4 auf Seite 14.

#### 4.2 Komponenten im Boden: Transponder

Als Referenzmarken für die Spurführung werden Transponder mit trovan<sup>®</sup> Codierung verwendet (siehe 3.1 "Notwendiges Zubehör" auf Seite 14). Weiterführende Unterlagen finden Sie auf unserem Internet-Server (siehe 1.1.2 "Mitgeltende Unterlagen" auf Seite 6).

#### 4.3 Transponder-Antenne

Bild 5 Transponder-Antenne HG G-71915-A

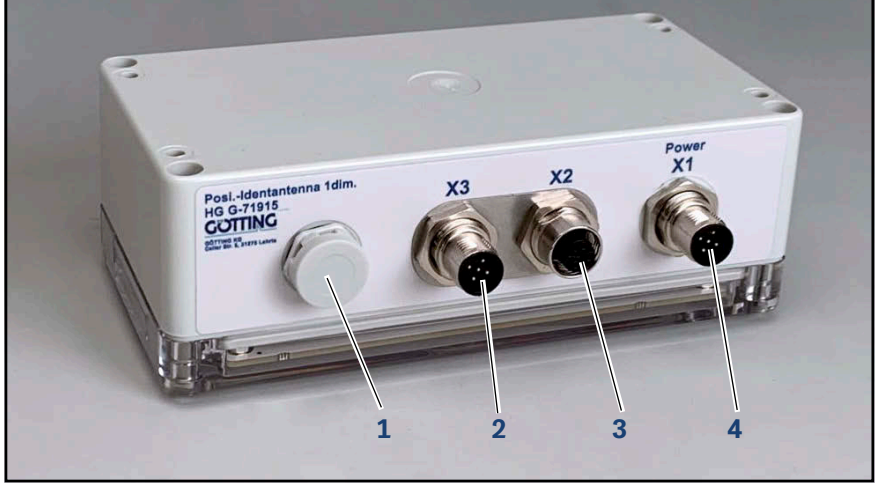

- Druckausgleichselement
   Anschluss X3 (CAN)
- 3 Anschluss X2 (CAN)4 Anschluss X1 (Power)

Alle Kabelanschlüsse sind auf einer Seite des Gehäuses untergebracht.

Entnehmen Sie die Abmessungen Bild 13 auf Seite 27.

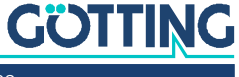

Die Antenne verfügt über drei M12-Anschlüsse, die Anzahl der jeweiligen Pins ist abhängig von der Antennen-Variante. Die Anschlussbelegungen finden Sie in Abschnitt 7.2 auf Seite 23.

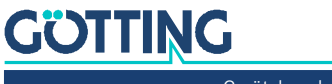

## Funktionsweise

Die Transponder-Antenne erfasst die Position von bewegten Teilen mit Hilfe von passiven Transpondern. Durch nachgelagerte Navigationssysteme (z. B. Fahrzeug-SPS, Götting Bahnführungsrechner), die die von den Antennen ermittelten Daten verarbeiten, können fahrerlose Transportfahrzeuge (FTF) berührungslos gesteuert werden.

Alle wichtigen Einstellungen, Kalibrierungen und Updates können Sie über eine USB-Schnittstelle vornehmen.

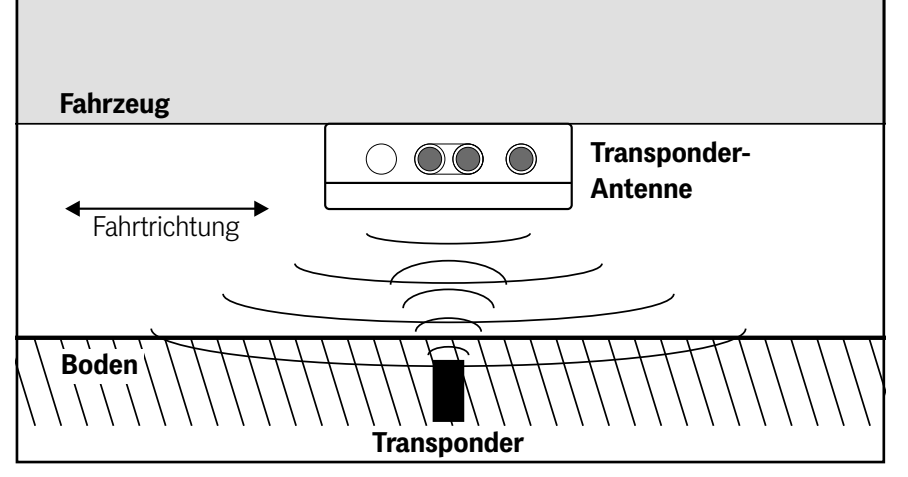

Bild 6 Vereinfachtes Prinzip Transponderpositionierung

Bei der Positionserkennung mit Transpondern erkennt eine Transponder-Antenne einen Transponder im Erfassungsbereich. Üblicherweise sind die Transponder an fixen Positionen auf dem oder im Boden montiert und die Antenne bewegt sich über ihnen, z. B. indem sie an einem Fahrzeug befestigt ist, das sich über einen Kurs bewegt.

Alternativ kann die Antenne an einer fixen Position montiert werden und der Anlagenteil mit Transponder bewegt sich relativ dazu z. B. ein Arm eines Roboters oder eine Elektrohängebahn.

Wir beziehen uns im Folgenden auf die Anwendung an Fahrerlosen Transportfahrzeugen (FTF) mit Transpondern im oder auf dem Boden und der Antenne am Fahrzeug.

#### 5.1 Positionserkennung mit Transpondern

Bei der Positionserkennung mit Transpondern bestrahlt die Antenne permanent den Bereich unter ihrer Leseseite mit ihrer Sendefrequenz. Die Transponder sind passiv und benötigen keine eigene Energieversorgung. Sobald die Antenne über einen Transponder fährt, wird dieser induktiv über das Energiefeld der Antenne mit Energie versorgt. Er wacht automatisch auf und nutzt die empfangene Energie, um auf halber Sendefrequenz der Antenne seinen Code zurückzusenden.

Es sind also immer nur Paarungen aus Antennen und Transpondern möglich, deren Sende- und Empfangsfrequenzen zusammen passen. Darüber hinaus gibt es noch weitere Systeme zur Übermittlung und Decodierung des Codes, die nicht in dieser Gerätebeschreibung beschrieben werden.

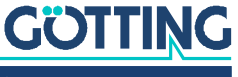

Es darf sich jeweils immer nur ein Transponder im Lesebereich der Antenne befinden. Zusätzlich zum Transponder-Code gibt die Antenne einen Positionierimpuls (PosiPuls) aus, wenn sie sich über einen Transponder bewegt und die Mittenachse der Antenne dabei den Transponder quert. Dies ermöglicht die Erkennung von vordefinierten Positionen.

Aufgrund der niedrigen Betriebsfrequenzen (128/64kHz) wird die Transpondererkennung praktisch nicht durch nichtleitende Materialien beeinflusst (Flüssigkeiten, Gase oder auch feste Stoffe).

Der Transpondercode kann bei kompatiblen Read/Write Transpondern über die Antenne neu programmiert werden. Der Programmiervorgang kann alternativ über Bus-Telegramme (Abschnitt 10.3 auf Seite 42) oder die Service-Schnittstelle (Abschnitt 9.2.5 auf Seite 39) ausgelöst werden.

#### 5.2 Lesebereich und LEDs

Der Lesebereich umfasst den gesamten Bereich unterhalb der Leseseite der Antenne im Leseabstand.

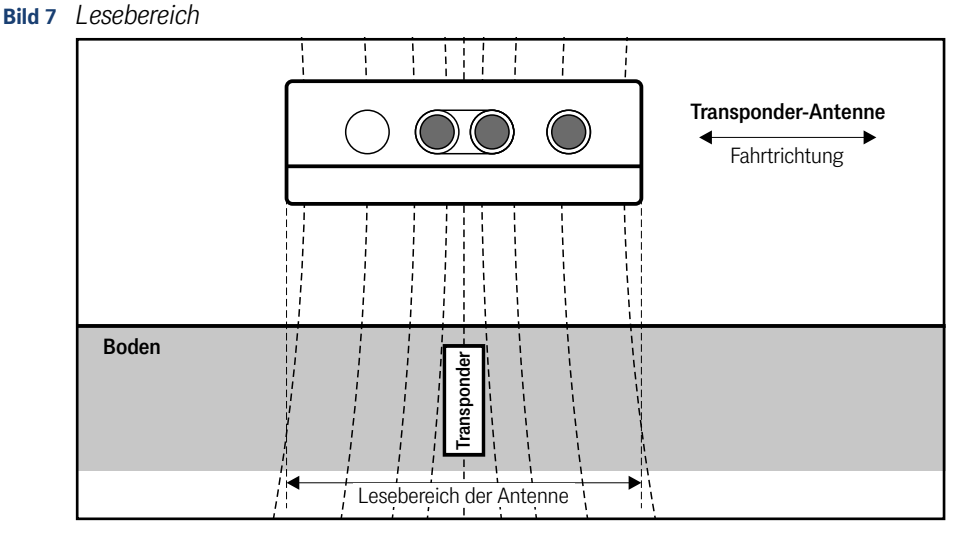

Die Antenne ist 1-dimensional ausgelegt. Sie erkennt einen Transponder im Lesebereich und erzeugt einen PosiPuls, wenn die Antennenmitte sich über den Transponder bewegt. Außerdem kann sie erkennen, unter welcher Antennenhälfte sich ein Transponder befindet.

Den Betriebszustand zeigt die Antenne über LEDs an, die die Fahrbahn anleuchten. So kann man auch im montierten Zustand, wenn die Antenne sich unter einem Fahrzeug befindet, von außen einen der folgenden Zustände erkennen.

| Bild 8 | Anzeige | des Betriebs. | zustands | über | LEDs |
|--------|---------|---------------|----------|------|------|
|--------|---------|---------------|----------|------|------|

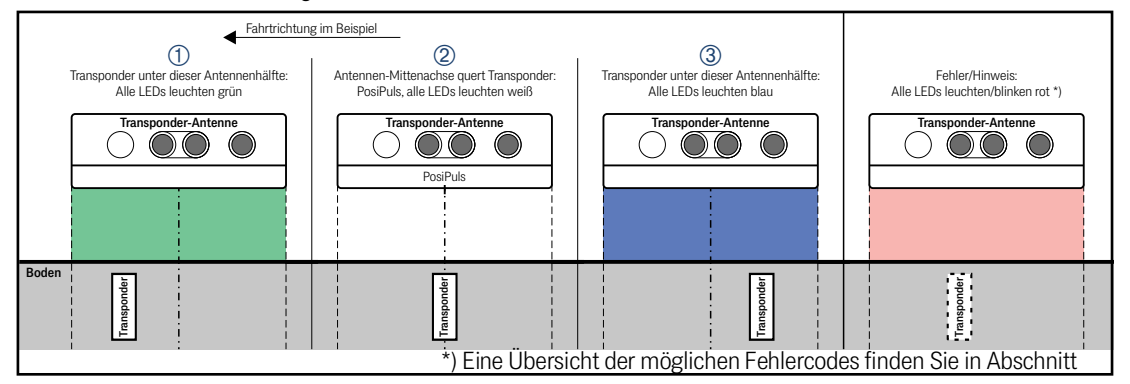

## GÖTTING

6

## Lagerung

#### ACHTUNG

Gefahr durch unsachgemäße Lagerung

Das Gerät kann beschädigt werden.

► Halten Sie die Lagerbedingungen ein.

Die Lagertemperatur beträgt -40 °C bis +85 °C.

- Lagern Sie das Gerät ausschließlich in geschlossenen Räumen.
- > Stellen Sie sicher, dass der Lagerraum gut belüftet und trocken ist.
- Schützen Sie das Gerät vor Beschädigung durch Schmutz, Staub oder Feuchtigkeit.

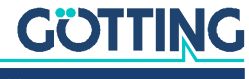

## Montage

#### ACHTUNG

#### Störungen oder Verstimmung der Antenne

Wenn Sie die Betriebsbedingungen nicht einhalten, kann die Positionserkennung fehlerhaft sein oder die Antenne komplett ausfallen.

▶ Halten Sie die in Abschnitt 7.3 auf Seite 25 genannten Betriebsbedingungen stets ein, insbesondere zu den metallfreien Bereichen und zur Verlegung von stromführenden Leitungen um die Antenne herum.

Für die Montage der Transponder-Antenne empfehlen wir, folgendes Vorgehen:

- Bereiten Sie erst die Anschlusskabel vor (siehe Abschnitt 7.2 auf Seite 23).
- Verlegen Sie die Anschlusskabel im Fahrzeug.
- Montieren Sie dann die Antenne am gewünschten Ort (siehe Abschnitt 7.3 auf Seite 25).
- Verschließen Sie nicht genutzte Steckverbinder mit M12-Verschlusskappen

#### 7.1 Transponder montieren

#### 7.1.1 Betriebsbedingungen für Transponder

Bei allen Transpondern kann der maximale Leseabstand erreicht werden, wenn sie von metallischen Flächen abgesetzt werden. Zur Abklärung der Konfiguration sollten unbedingt Praxistests durchgeführt werden!

Montagemöglichkeiten der Transponder:

- Auf der Fahrbahnoberfläche. ٠
- Bündig in der Fahrbahn mit Verguss. ٠
- ň

Der Leseabstand ist der Abstand zwischen der Leseseite der Antenne und der Transponder-Oberkante.

Transponder dürfen nicht dauerhaft in stehendem Wasser montiert werden. Der Kunststoff kann über längere Zeit Wasser aufnehmen und das Transpondersignal abschwächen.

Dicht unter der Fahrbahnoberfläche verlegte Armierungen können außer den Transpondern auch die Antennen stören und somit die Positionserkennung verfälschen. Die Beeinflussung der Positioniergenauigkeit und -reichweite hängt von der Größe und dem Abstand von Metallteilen ab.

- Beachten Sie die in den zugehörigen Datenblättern angegebenen Mindestabstände (siehe 1.1.2 "Mitgeltende Unterlagen" auf Seite 6).
- Halten Sie die empfohlenen Mindestabstände im metallfreien Raum ein (Abschnitt 7.3.4.2 auf Seite 26). Die Beeinflussung der Positionsgenauigkeit und Reichweite hängt auch von Größe und Entfernung der Metallteile ab.
- Zwischen zwei Transpondern gilt ein lichter Mindestabstand von 240 mm.

## GÖTTING

- Es darf sich immer nur ein Transponder im Lesebereich der Antenne befinden.
- Montieren Sie die Transponder so waagerecht (Scheiben-Transponder) bzw. senkrecht (Stab-Transponder) wie möglich.

#### 7.2 Anschlusskabel vorbereiten

Die Antenne hat drei Anschlüsse, diese unterscheiden sich je nach Variante. Die Pinbelegungen finden Sie in den Tabellen unten.

Bild 9 Varianten der Antenne und ihre Anschlüsse

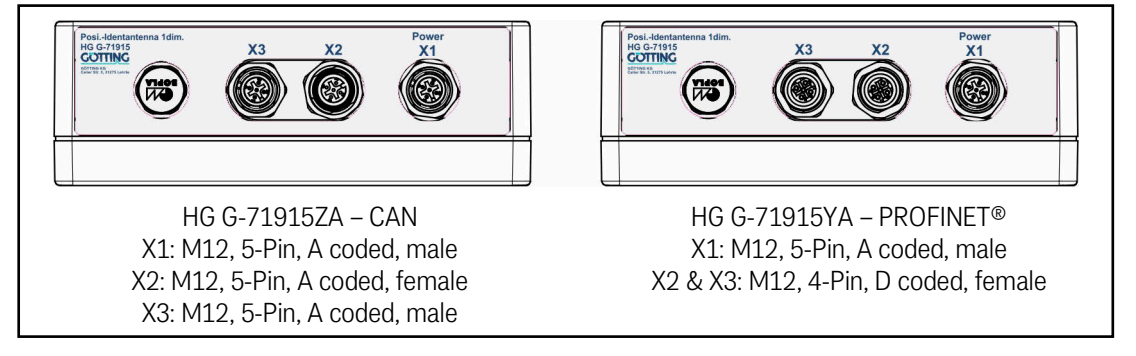

Anschlusskabel sind nicht Teil des Lieferumfangs. Passende Kabeltypen sind von der Götting KG erhältlich (siehe 3.1 auf Seite 14). Kompatible Kabel sind außerdem bei vielen Herstellern verfügbar. Es müssen Kabel zum Einsatz kommen, die bezüglich der Impedanz geeignet sind und eine Abschirmung besitzen.

#### 7.2.1 Alle Varianten: X1 (Power) anschließen

Der POWER-Anschluss beinhaltet die Spannungsversorgung, die USB-Schnittstelle und den Positionierimpuls. Der Ausgang für den Positionierimpuls wird über +UB gespeist und ist auf 20 mA begrenzt.

Wenn Sie die USB-Schnittstelle nutzen wollen:

Beachten Sie Abschnitt 8.1 auf Seite 29 und Kapitel 9 auf Seite 33.

| X1 (Power)       | Pin | Signal       | Bemerkung                                                                    |
|------------------|-----|--------------|------------------------------------------------------------------------------|
| 4 3              | 1   | +UB          | Spannungsversorgung                                                          |
| 5                | 2   | PosiPuls out | Positionierimpuls<br>begrenzt auf 20 mA<br>siehe Abschnitt 10.1 auf Seite 41 |
| 1 2<br>M12 5-Pin | 3   | D+           | USB                                                                          |
| A coded, male    | 4   | D-           | USB                                                                          |
|                  | 5   | GND          | Masse (Daten und Versorgung)                                                 |

#### Tabelle 6 Pinbelegung X1 (Power)

i

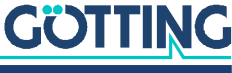

#### 7.2.2 Variante HG G-71915ZA - CAN-Bus: X2 & X3 anschließen

Der CAN-Bus wird über zwei Anschlüsse X2 und X3 an die Antenne angeschlossen. Diese Anschlüsse können auch zur Spannungsversorgung genutzt werden. Sie haben folgende Pinbelegungen:

#### ACHTUNG

#### Beschädigung von CAN-Bus Geräten

Wenn zu hohe Spannung an Pin 4 oder 5 anliegt, können andere an den CAN Bus angeschlossene Geräte beschädigt werden.

Verbinden Sie niemals eine Spannung > 5 V mit Pin 4 oder 5.

#### Tabelle 7 CAN-Bus: Pinbelegungen X2 & X3

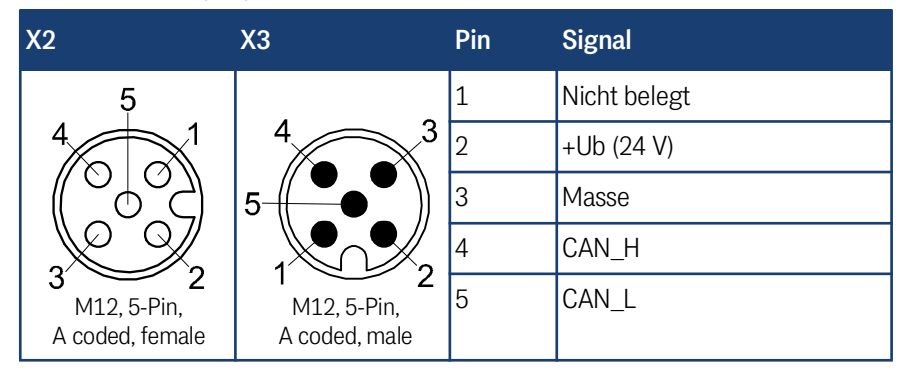

Die Verbindungen über die Eingänge X2/X3 sind parallel angeschlossen, d. h. es gibt keinen Eingang oder Ausgang.

Wenn die Antenne am Ende des Busses angeschlossen ist:

Montieren Sie einen 120 Ohm CAN-Abschlusswiderstand.

120 Ohm Abschlusswiderstände können von verschiedenen Herstellern bezogen werden und sind in Ausführungen für viele Buchsen und Stecker verfügbar. Einen Terminator für die Buchse X2 bietet auch die Götting KG an (siehe Abschnitt 3.1 auf Seite 14).

#### 7.2.3 Variante HG G-71915YA - PROFINET®: X2 & X3 anschließen

PROFINET<sup>®</sup> wird über die zwei Anschlüsse X2 und X3 an die Antenne angeschlossen. X2 und X3 sind intern über einen Switch verbunden, sie haben daher eine identische Pinbelegung.

| Tabelle 8 | PROFINET®: Pinbelegungen X2 & X3 |  |
|-----------|----------------------------------|--|
|           |                                  |  |

| X2 & X3                             | Pin | Belegung |
|-------------------------------------|-----|----------|
| 2                                   | 1   | TX+      |
| $\int O $                           | 2   | RX+      |
|                                     | 3   | TX-      |
| 4′<br>M12, 4-Pin,<br>D coded female | 4   | RX-      |
| D coded, female                     | -   |          |

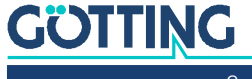

Ĭ.

#### 7.3 Alle Varianten: Transponder-Antenne montieren

#### 7.3.1 Betriebsbedingungen der Antenne

Die Transponder-Antenne HG G-71915-A ist für den Einsatz in geschlossenen Räumen und im Freien zugelassen. Sie darf in einem Temperaturbereich von -25 bis +50 °C eingesetzt werden. Die relative Luftfeuchtigkeit bei 25 °C darf max. 95 % betragen (ohne Betauung).

Die Transponder-Antenne muss so fest am Fahrzeug montiert werden, dass sich ihre Position im normalen Betrieb nicht verändern kann. Ansonsten werden die Positionen der Transponder falsch erfasst.

Im Frequenzbereich 64 ±4 kHz dürfen keine Störsignale durch getaktete Motoren etc. vorhanden sein. Hierunter fallen auch Störfrequenzen, die auf dem Metallkörper des Fahrzeugs aufliegen.

Beseitigen Sie eventuell vorhandene Störsignale.

Die Transponder-Antenne muss so am Fahrzeug montiert werden, dass das Druckausgleichselement nicht verschlossen ist.

Stellen Sie sicher, dass die Luft ungehindert durch das Druckausgleichselement zirkulieren kann.

#### 7.3.2 Abstand zwischen Antenne und Transponder

Der Leseabstand zwischen Transponder-Antenne und Transponder beträgt abhängig vom Transpondertyp 5 bis 60 bzw. 80 mm (siehe Tabelle 51 auf Seite 64).

Zwischen Antenne und Transponder darf sich kein Metall befinden.

i

Nicht-leitende und nicht-abschirmende Verschmutzungen der Fahrbahn sowie Wasser, Nebel, Schnee und Eis haben keinen Einfluss auf die Genauigkeit der Positionserkennung.

#### 7.3.3 Mindestabstand zwischen baugleichen Transponder-Antennen

Zwei oder mehrere Transponder-Antennen, die mit den Frequenzen 128/64 kHz arbeiten, müssen einen Mindestabstand zueinander einhalten, um sich nicht gegenseitig zu stören. Zwischen jeweils zwei Transponder-Antennen HG G-71915-A beträgt dieser Mindestabstand 240 mm.

Wenn der Verdacht besteht, dass durch die Chassis-Konstruktion magnetische Felder übertragen werden:

Führen Sie im Zweifelsfall vor der Montage Untersuchungen durch.

#### 7.3.4 Metallfreie Bereiche um Transponder und Antenne

Metall in der Nähe von Transponder und Antenne beeinflusst die Genauigkeit und Reichweite des Lesesystems. Es wird unterschieden zwischen:

- 1. Kleinere metallische Strukturen, die keine Schleife bilden.
- 2. Geschlossene metallische Strukturen oder kleinere metallische Strukturen, die Schleifen bilden.

Es gelten die folgenden Mindestabstände.

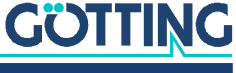

#### 7.3.4.1 Kleinere metallische Strukturen, die keine Schleifen bilden

Um die Antenne herum dürfen kleinere metallische Strukturen, die keine Schleifen bilden, den metallfreien Raum verletzen. Sie müssen einen Mindestabstand von 50 mm haben.

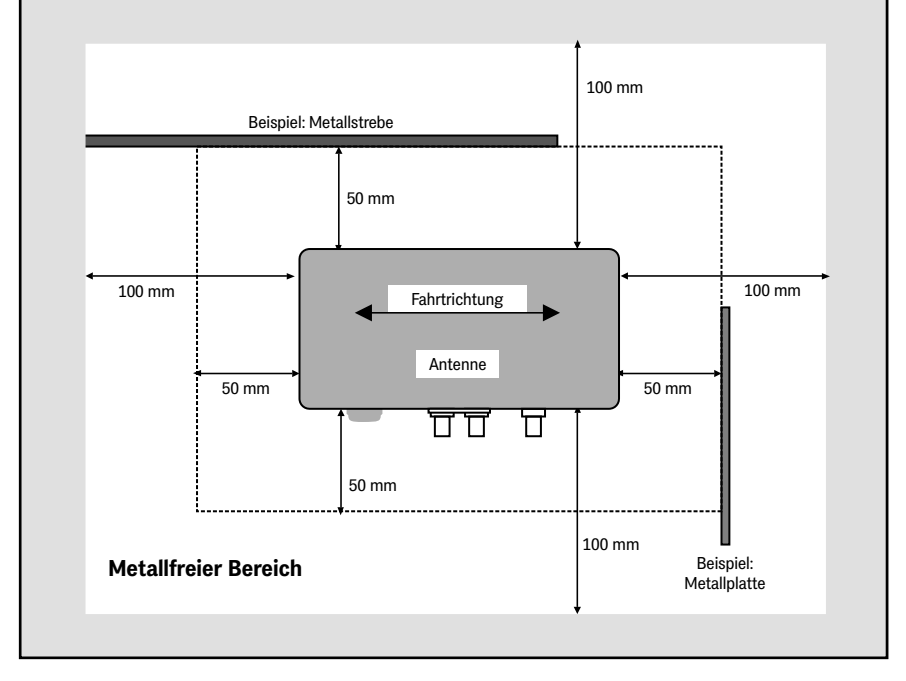

#### Bild 10 Metallfreier Raum um die Antenne bei kleineren metallischen Strukturen, Draufsicht

#### 7.3.4.2 Geschlossene metallische oder elektrisch leitende Strukturen

Die Antenne kann mit der Montageseite direkt auf Metall montiert werden. Ab dem Deckel auf der Leseseite gelten die folgenden Mindestabstände für geschlossene metallische und elektrisch leitende Strukturen.

**Bild 11** Metallfreier Raum um Antenne und Transponder bei geschlossenen metallischen Strukturen oder Schleifen, Seitenansicht (im Beispiel: Transponder in der Fahrbahn)

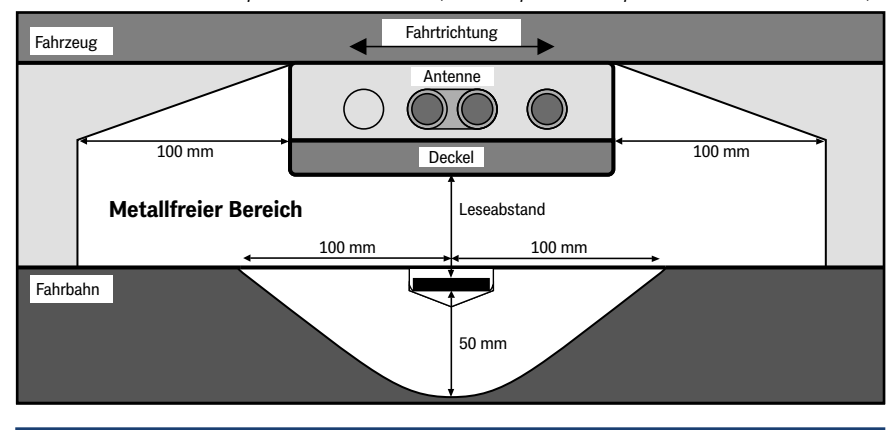

i

Starkstromleitungen (z. B. für Ladestationen) dürfen in diesem Bereich um die Transponder herum nicht verlegt sein, da durch eventuelle Pulse die Codelesungen erschwert oder der Code verfälscht werden könnte!

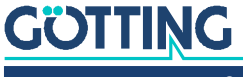

#### 7.3.5 Anschlussbeispiel

#### **Bild 12** *Skizze: Anschlussbeispiel*

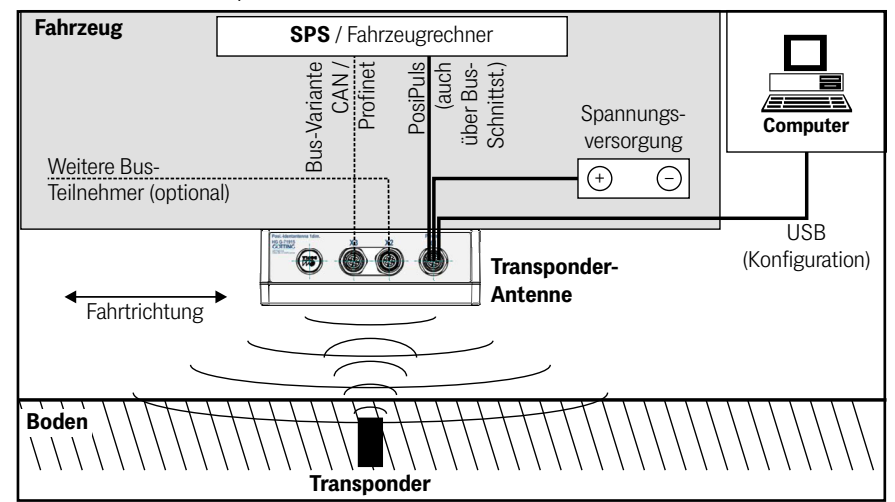

#### 7.3.6 Montage / Antenne am Fahrzeug befestigen

Die Antenne kann mit der Montageseite direkt auf Metall montiert werden. Auf der Leseseite der Antenne gelten die in Abschnitt 7.3.4 "Metallfreie Bereiche um Transponder und Antenne" auf Seite 25 genannten Freiräume.

Um die Antenne montieren zu können, müssen Sie den Deckel auf der Leseseite abschrauben. Anschließend finden Sie im Gehäuse die Vorbereitungen für vier M4 Schrauben, siehe Bild 13.

Beachten Sie beim Einbau die Orientierung der Antenne!

#### Bild 13 Befestigungsmöglichkeiten der Antenne

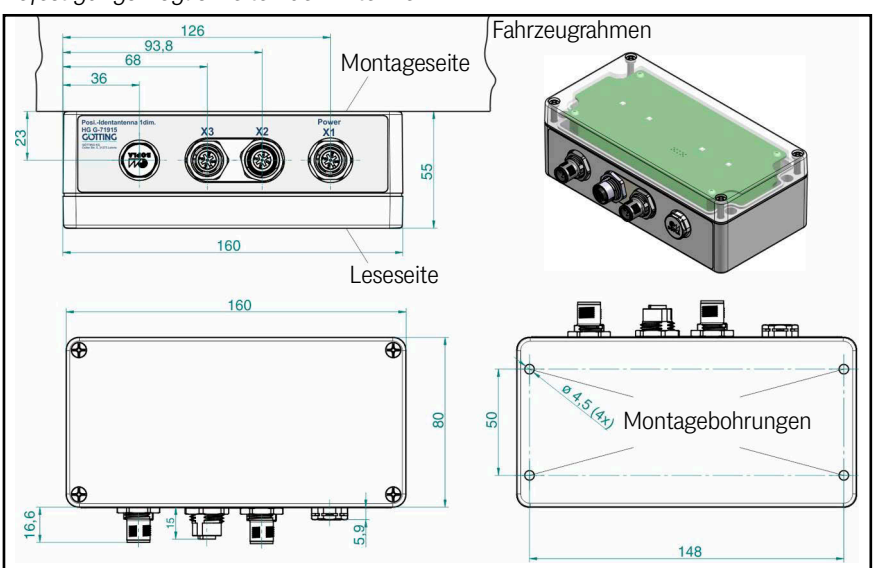

Damit die Systemeigenschaften nicht beeinträchtigt werden:

- Den Montageraum um die Antenne "metallfrei" halten, s. Abschnitt 7.3.4 auf Seite 25.
- ✓ Die Leseantenne nicht mit der Leseseite auf metallischen Flächen betreiben.

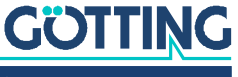

✓ Zur störungsfreien Funktion des Transpondersystems ist es sehr wichtig, dass im Frequenzbereich 64 ±4 kHz keine Störsignale durch getaktete Motoren etc. vorhanden sind!

#### 7.3.7 Antenne einschalten

Nach dem Anlegen der Betriebsspannung schaltet sich die Antenne ein und ist nach ca. 1 Sekunde betriebsbereit.

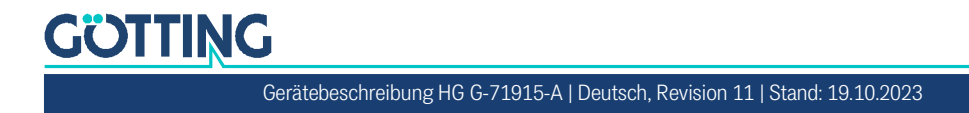

## 8

## Inbetriebnahme

#### WARNUNG

#### Gefahr durch fehlende Sicherheitsmaßnahmen

Die Transponder-Antenne HG G-71915-A beinhaltet keinerlei Sicherheitseinrichtungen.

Setzen Sie die Antenne ausschließlich in Anwendungen ein, bei denen ausreichende Maßnahmen zum Personenschutz und zur sicheren Erkennung von Hindernissen umgesetzt wurden.

#### Voraussetzung:

- Die Antenne muss korrekt verdrahtet sein.
- Die Antenne muss an die Energieversorgung angeschlossen sein.
- Um die Anschlusskabel gegen Störungen zu schützen, sollten abgeschirmte Kabel zum Einsatz kommen.
- Beachten Sie die Hinweise in Abschnitt 7.3.4 "Metallfreie Bereiche um Transponder und Antenne" auf Seite 25.

Ziel der Inbetriebnahme ist es, die Transponder-Antenne für den konkreten Einsatzfall zu parametrieren.

Die Inbetriebnahme besteht aus mehreren Schritten:

- Verbindung der USB-Schnittstelle eines Computers (z. B. Laptop) mit der USB-Schnittstelle der Antenne (siehe Abschnitt 8.1 unten)
- Starten des Terminalprogramms auf dem Computer (siehe Abschnitt 8.2 auf Seite 30)
- Parametrierung der Antenne über die Service-Schnittstelle der Antenne (siehe 8.3 auf Seite 31)
- Speichern der Werte und Neustart des Systems.

#### 8.1 Antenne mit einem Computer verbinden

Sie können das System über eine in der Antenne laufende Software konfigurieren. Sie benötigen dazu ein selbst konfektioniertes Kabel mit der in Bild 14 dargestellten Pinbelegung.

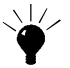

Optional kann die *Anschlussbox M12-5-8-USB* HG G-20960 zwischen Antenne und PC geschaltet werden (siehe auch Abschnitt 3.2 auf Seite 15). Diese erlaubt den Anschluss der Antenne über Standard M12 Kabel und ermöglicht neben der Verbindung zum PC auch die Energieversorgung der Antenne.

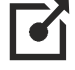

Weitere Informationen zur Anschlussbox finden Sie unter http://goetting.de/komponenten/20960

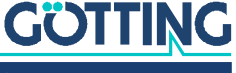

#### ACHTUNG

## Beschädigung der Transponder-Antenne oder anderer Geräte, die über USB verbunden sind

Die USB Schnittstelle hat keinen voreilenden Massekontakt. Wenn man USB Stecker einsteckt oder abzieht, während die Spannungsversorgung angeschlossen ist, können Spannungsspitzen entstehen, die die über USB angeschlossenen Geräte beschädigen.

Trennen Sie immer die Transponder-Antenne von der Spannungsversorgung, bevor Sie USB Steckverbinder einstecken oder abziehen. Dies betrifft z. B. den USB Steckverbinder am Computer und den Steckverbinder X1 (Power) an der Transponder-Antenne.

Um die Software ansprechen zu können:

- Verbinden Sie den Anschluss X1 (Power) der Antenne mit der USB-Schnittstelle Ihres Computers.
- Starten Sie anschließend ein Terminalprogramm auf dem PC.

#### Bild 14 Anschlussbeispiel USB: Verbindung mit der USB-Schnittstelle eines PCs

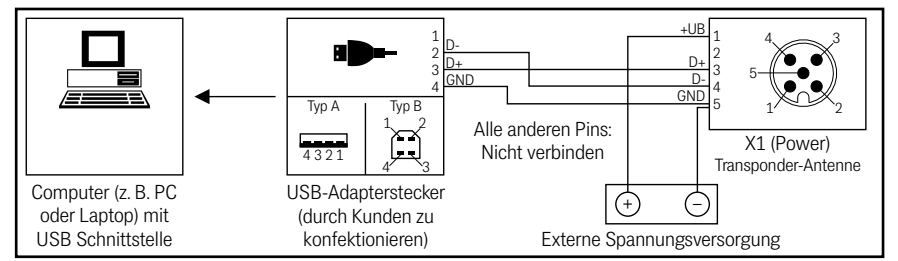

Die USB Schnittstelle in der Antenne wird als virtuelle serielle Schnittstelle (virtual COM Port) angesprochen. Üblicherweise wird der entsprechende virtual COM Port Treiber unter aktuellen Versionen von Microsoft® Windows® automatisch installiert.

Sollte die Transponder-Antenne nach Herstellen der USB Verbindung nicht automatisch als virtueller COM Port erkannt werden, muss der STM32 Virtual COM Port Driver (STSW-STM32102) manuell installiert werde. Der Treiber kann unter folgender Adresse im Internet heruntergeladen werden:

http://www.st.com/en/development-tools/stsw-stm32102.html

#### 8.2 Terminalprogramm einstellen

Es kann jedes kompatible Terminalprogramm verwendet werden, Beispiele sind HyperTerminal<sup>®</sup> oder Tera Term<sup>®</sup>. HyperTerminal war in früheren Versionen von Microsoft<sup>®</sup> Windows<sup>®</sup> enthalten. Es kann außerdem für alle Windows<sup>®</sup> Versionen unter folgender Adresse im Internet heruntergeladen werden:

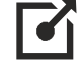

https://www.hilgraeve.com/hyperterminal/

Es kann aber auch ein beliebiges anderes Terminalprogramm eingesetzt werden, das die ANSI-Emulation beherrscht. Sollten Sie ein anderes Programm verwenden, beachten Sie bitte die mit dem Programm mitgelieferte Dokumentation und stellen Sie es auf unten genannten Werte ein.

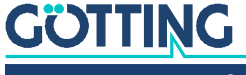

Wenn Sie ein anderes Terminalprogramm verwenden:

Beachten Sie die mit dem Terminalprogramm mitgelieferte Dokumentation.

COM-Port auswählen:

► Wählen Sie im Menü Datei den Unterpunkt Eigenschaften (oder klicken Sie auf das Icon

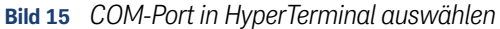

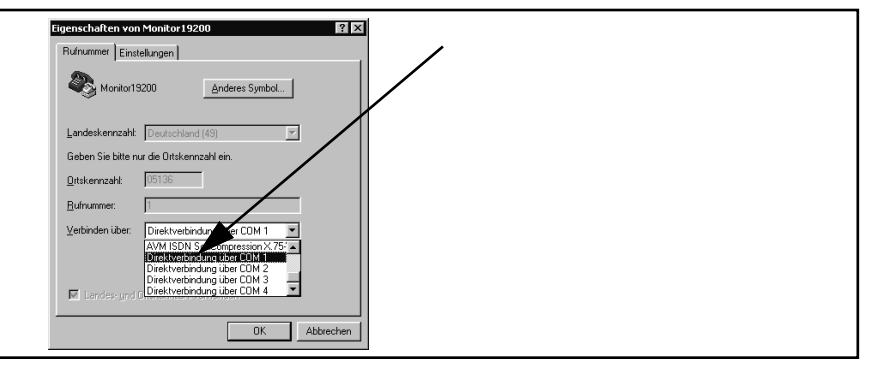

- ► Wählen Sie im Unterpunkt Verbinden über die Direktverbindung über den entsprechenden Port aus und bestätigen Sie mit \_\_\_\_\_.
- Beenden Sie HyperTerminal. Dabei werden Sie zum Speichern aufgefordert.
- Speichern Sie die veränderten Werte.
   Im Beispiel ist jetzt der Port COM1 eingestellt.

#### 8.3 Antenne einstellen (Service-Schnittstelle)

#### 8.3.1 Parameter einstellen

Sobald eine Verbindung zur Antenne über das Terminalprogramm besteht (s. o.), zeigt die Antenne das Grundmenü der Service-Schnittstelle, siehe Abschnitt 9.2.1 auf Seite 34.

Um die Antenne einzustellen:

- Stellen Sie die passenden Übertragungsparameter für den CAN-Bus ein (siehe 9.2.3 "Nur Variante HG G-71915ZA: 2: CAN Config" auf Seite 37).
- Positionieren Sie einen Transponder unter der Antenne und kontrollieren Sie, ob alle Werte über die entsprechende Schnittstelle in Ihrem System ankommen. Nutzen Sie dazu auch die Statusanzeige im Grundmenü. In der Statuszeile müssen die Sum- und Diff-Anzeige deutlich ansteigen. Der Code muss sofort erkannt und die Anzahl der Lesungen muss stetig bis auf 255 hochgezählt werden. Bei Querung des Transponders über die Antennenmittelachse in Fahrtrichtung muss ein Positionierimpuls erzeugt werden.

Wenn keine Fehler aufgetreten sind ist die Antenne jetzt einsatzbereit.

#### 8.3.2 Störeinflüsse minimieren

Der Einfluss der Störungen hängt stark von der Höhe des Transpondersignals ab. Das Transpondersignal muss deutlich über dem Störsignal liegen.

Um Störeinflüsse zu verringern, gehen Sie wie folgt vor:

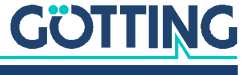

Justieren Sie gezielt die Empfangsschwelle (siehe Abschnitt 9.2.2 auf Seite 36).
 Die Störeinflüsse sind verringert.

Generell sollten Sie Störeinstrahlungen durch ausreichenden Abstand von Störquellen zur Transponder-Antenne und gleichbleibende Leseabstände zu den Transpondern vermeiden.

#### 8.4 Inbetriebnahme abschließen

Wenn keine Fehler aufgetreten sind:

Speichern Sie die geänderten Werte (siehe Abschnitt 9.2.4 auf Seite 38).

Damit die Änderungen aktiv werden, müssen Sie das System neu starten.

 Trennen Sie die Antenne f
ür kurze Zeit von der Betriebsspannung und schlie
ßen Sie sie wieder an.

Die Transponder-Antenne ist jetzt ordnungsgemäß in Betrieb genommen.

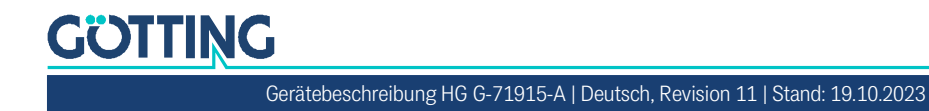

9

# System über die Service-Schnittstelle konfigurieren

Die Transponder-Antenne kann über die Service-Schnittstelle parametriert werden. Um die Service-Schnittstelle aufrufen zu können, muss über die USB-Schnittstelle eine Verbindung zur Antenne hergestellt werden. Dann muss ein Terminalprogramm gestartet werden, siehe 8.1 "Antenne mit einem Computer verbinden" auf Seite 29 und 8.2 "Terminalprogramm einstellen" auf Seite 30. In dem Terminalprogramm kann dann das Grundmenü aufgerufen werden. Darüber können Sie die Antenne menügesteuert konfigurieren.

#### 9.1 Service-Schnittstelle starten

Sobald der PC über die USB-Schnittstelle mit der Antenne verbunden ist und das Terminalprogramm läuft, kann mit der Leertaste der Neuaufbau des Grundmenüs ausgelöst werden. Es ist dann das Menü aus Bild 16 unten zu sehen.

#### 9.2 Service-Schnittstelle bedienen

Die Bedienung der Service-Schnittstelle ist für alle Antennen-Varianten gleich, sie unterscheidet sich nur im Aufbau des Grundmenüs und bei HG G-71915ZA (CAN) gibt es ein zusätzliches Menü für die Schnittstelle.

#### ACHTUNG

#### Verringerte Positioniergenauigkeit durch falsche Werte

Durch falsche Angaben bei Thresholds kann die Antenne so verstimmt werden, dass Transponder nicht mehr korrekt gelesen werden.

Notieren Sie sich möglichst die Werte, bevor Sie sie anpassen, damit Sie den Ursprungszustand wiederherstellen können, falls es zu Problemen kommt.

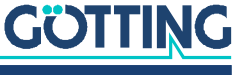

#### 9.2.1 Grundmenü

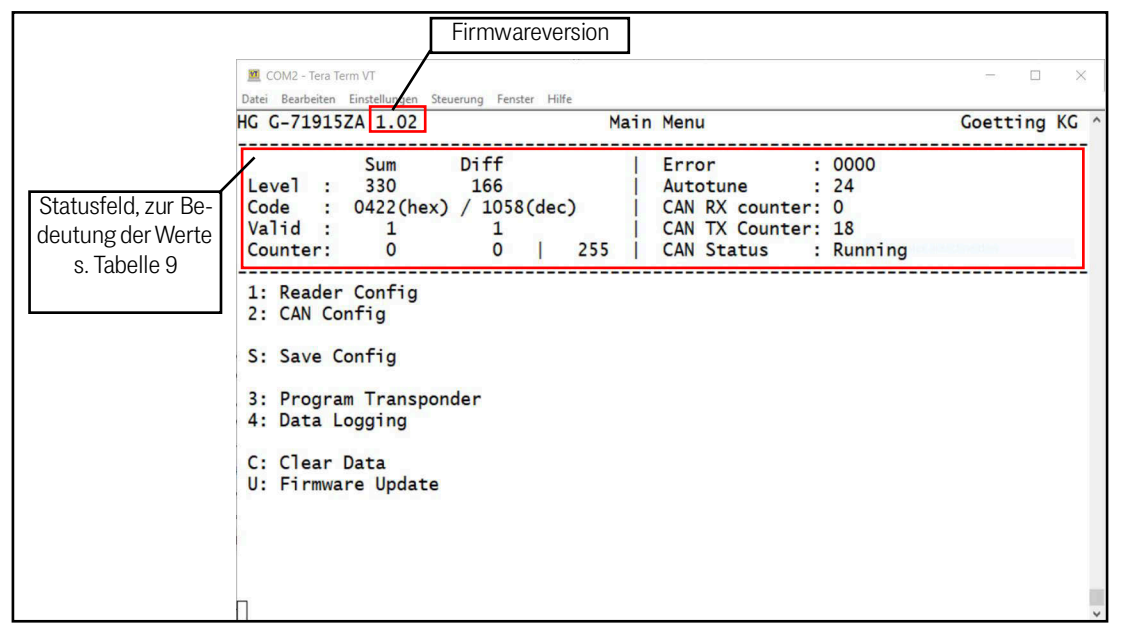

Bild 16 HG G-71915ZA CAN: Grundmenü der Service-Schnittstelle

Bild 17 HG G-71915YA PROFINET®: Grundmenü der Service-Schnittstelle

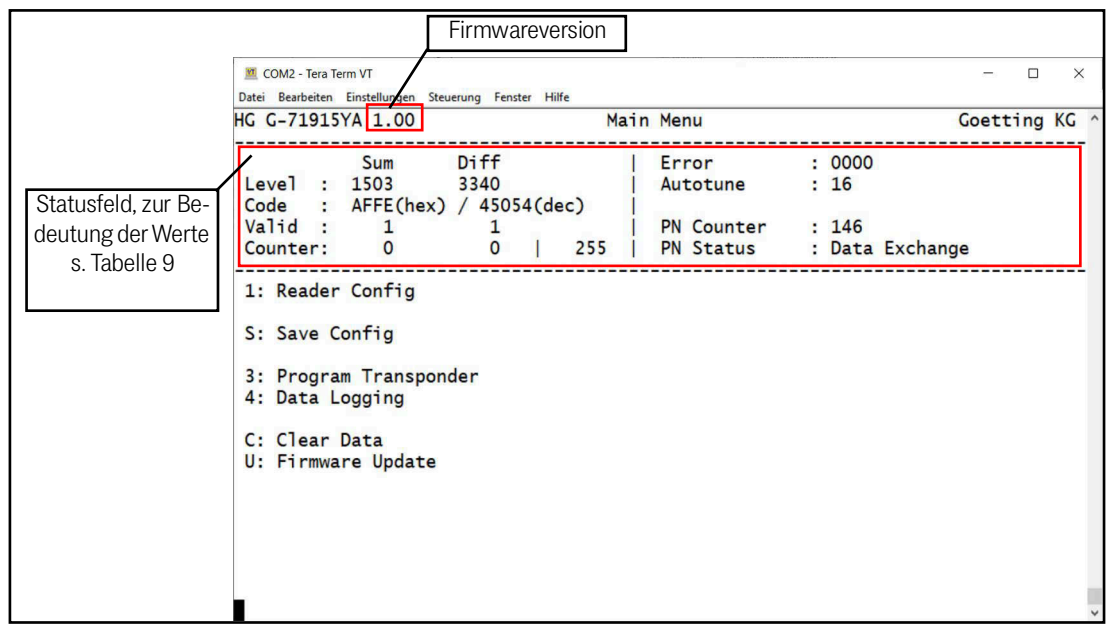

In jedem der Menübildschirme wird oben ein Statusfeld ausgegeben (siehe Tabelle 9). Die weiteren Menüpunkte werden durch Eingabe der vorangestellten Zahl/des vorangestellten Zeichens aktiviert, z. B. 🔟 für Reader Config.

 Tabelle 9
 Bedeutungen der Statusausgaben (Service-Schnittstelle) (Abschnitt 1 von 2)

| Status | Status Bedeutung |                                                                                                    |
|--------|------------------|----------------------------------------------------------------------------------------------------|
| Level  | Sum              | Pegel des Summensignals (s. auch Bild 18 auf Seite 36).                                                                                                    |
|        | Diff             | Pegel des Differenzsignals, Vorzeichen in Abhängigkeit<br>davon, unter welcher Antennenhälfte sich der Transponder<br>befindet (s. auch Bild 18 auf Seite 36). |

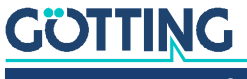

| Status                 |         | Bedeutung                                                                                                    |                          |  |  |
|------------------------|---------|----------------------------------------------------------------------------------------------------|--------------------------|--|--|
| Code Sum               |         | Zuletzt dekodierter Transpondercode in HEX                                                                                                    |                          |  |  |
|                        | Diff    | Zuletzt dekodierter Transpondercode in DEC                                                                                                    |                          |  |  |
| Valid                  | Sum     | Gültiger Transpondercode beim Summensignal detektiert.                                                                                                    |                          |  |  |
|                        | Diff    | Gültiger Transpondercode beim Differenzsignal detektiert.                                                                                                    |                          |  |  |
| Counter Sum            |         | Anzahl fehlerhafter Dekodierversuche beim Summensignal.                                                                                                    |                          |  |  |
|                        | Diff    | Anzahl fehlerhafter Dekodierversuche beim Differenzsignal.                                                                                                    |                          |  |  |
|                        | Zahl    | Anzahl erfolgreicher Codelesungen vom Summen- oder Dif-<br>ferenzsignal.                                                                                                    |                          |  |  |
| Error                  |         | Ausgabe folgender Fehlerzustände:                                                                                                    |                          |  |  |
|                        |         | Tabelle 10         Status Error Fehlerzustände                                                                                                    |                          |  |  |
|                        |         | Wertigkeit                                                                                                    | Bedeutung                |  |  |
|                        |         | 0x001                                                                                                    | Fehler BUS               |  |  |
|                        |         | 0x002                                                                                                    | Parameterfehler          |  |  |
|                        |         | 0x004                                                                                                    | Fehler USB               |  |  |
|                        |         | 0x008                                                                                                    | Fehler interne Zeitbasis |  |  |
|                        |         | Dieselben Fehlerzustände zeigt die Antenne auch<br>über rote Blinkcodes der LEDs an, siehe Abschnitt<br>15.2 auf Seite 62. Dort wird auch auf mögliche Ursa-<br>chen und Behebungen eingegangen. |                          |  |  |
| Autotune               |         | Ermittelter Wert für den automatischen Abgleich der Sende-<br>endstufe                                                                                                    |                          |  |  |
| HG G-7191              | 5ZA CAN | ĺ                                                                                                    |                          |  |  |
| CAN RX counter         |         | Zähler für empfangene CAN-Bus Telegramme.                                                                                                    |                          |  |  |
| CAN TX Counter         |         | Zähler für gesendete CAN-Bus Telegramme.                                                                                                    |                          |  |  |
| CAN Status             |         | <ul> <li>bei CAN Standard/Extended → Running, Offline</li> <li>bei CANopen<sup>®</sup> → Operational, Preoperational, Stop, Offline</li> </ul>                                                   |                          |  |  |
| HG G-71915YA PROFINET® |         |                                                                                                    |                          |  |  |
| PN Counter             | -       | Zähler für gesendete PROFINET® Telegramme.                                                                                                    |                          |  |  |
| PN Status              |         | – Data Exchange<br>– Offline                                                                                                    |                          |  |  |

#### Tabelle 9 Bedeutungen der Statusausgaben (Service-Schnittstelle) (Abschnitt 2 von 2)

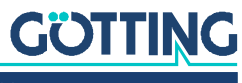

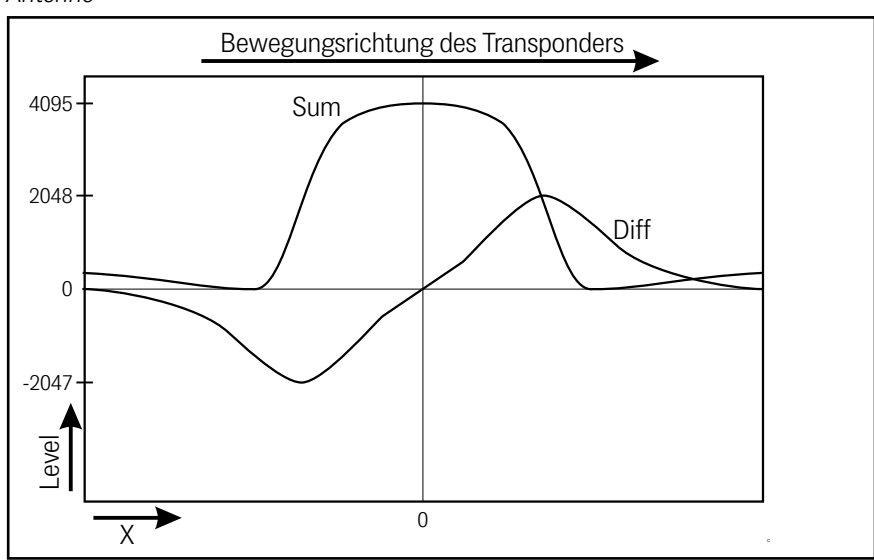

**Bild 18** Level für Sum und Diff in Abhängigkeit von der Position des Transponders unter der Antenne

#### 9.2.2 1: Reader Config

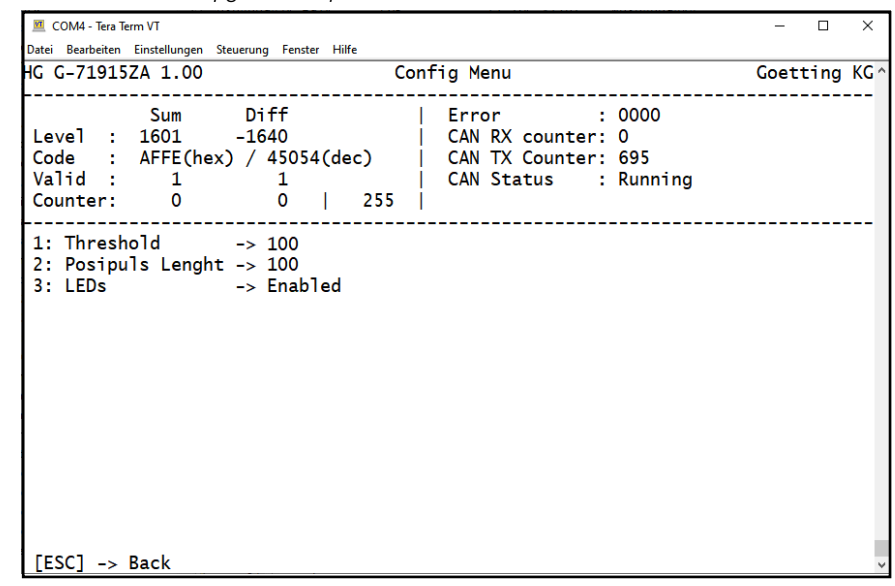

Bild 19 Menü: Reader Config am Beispiel HG G-71915ZA CAN

Threshold: Minimale Schwelle beim Summensignal für die Transponderauswertung.

Der Standardwert von 100 hat sich in Testreihen bewährt und sollte nur in Ausnahmefällen verändert werden. Ein zu hoch gewählter Wert (Maximalwert = 999) verringert die Lesereichweite. Ein zu niedrig gewählter Wert führt zu Störeinflüssen.

Posipuls Length: Dauer des PosiPulses in Millisekunden.

ILEDs: Aktivierung oder Deaktivierung der optischen Signalisierung über die LEDs.

i

i

Wenn ein Fehler ansteht, wird dieser unabhängig von dieser Einstellung immer in Form von Blinkcodes in roter Farbe ausgegeben, s. Abschnitt 15.2 auf Seite 62.

## GÖTTING
### 9.2.3 Nur Variante HG G-71915ZA: 2: CAN Config

#### 9.2.3.1 CAN 2.0A / 2.0B

In diesem Menü können die unterschiedlichen Parameter für den CAN-Bus eingestellt werden:

Bild 20 Menü: CAN Config

| 🧮 COM4 - Tera Term VT                                                                                                    | -     |      | ×    |
|----------------------------------------------------------------------------------------------------|-------|------|------|
| Datei Bearbeiten Einstellungen Steuerung Fenster Hilfe HG G-71915ZA 1.00 CAN Menu                                                                                                    | Goeti | tina | KG ^ |
| Sum       Diff         Error       : 0000         Level :       55       -20         CAN RX counter:       0         Code :       4321(hex) / 17185(dec)         CAN RX counter:       14         Valid :       0       0         CAN TX Counter:       14         Valid :       0       0         CAN Status       : Running         Counter:       1       1         120                 1:       CAN Mode       -> CAN 2.0A (11 Bit ID)                 2:       Baudrate       -> 500 kbit/s               Identifier TX 1 -> 100 [hex]         4:       Identifier TX 1 -> 10 [hex]                                 5:       Identifier TX 2 -> 200 [hex]                                 6:       Data Clock TX 2 -> Event                                 8:       Data Clock TX 3 -> Event |       |      |      |
| [ESC] -> Back                                                                                                    |       |      | ~    |

CAN Mode: Einstellung, in welchem Modus die CAN-Schnittstelle läuft. Zur Auswahl stehen:

- CAN 2.0A (im Screenshot ausgewählt)
- CAN 2.0B
- CANopen<sup>®</sup> s. Abschnitt 9.2.3.2 auf Seite 38

2 Baudrate: 100 kBit/s, 125 kBit/s, 250 kBit/s, 500 kBit/s, 1 Mbit/s

| 3 Identifier RX:   | Identifie<br>CAN 2.0 | er<br>)A: 07FF   C               | CAN 2.        | der<br>0B: 01FFFF | FFF           | Empf  | angsbox |
|--------------------|----------------------|----------------------------------|---------------|-------------------|---------------|-------|---------|
| 4 Identifier TX 1: | Identifie<br>CAN 2.0 | er<br>)A: 07FF   C               | der<br>CAN 2. | 0B: 01FFFF        | Sendel<br>FFF | хос   | 1       |
| 5 Identifier TX 2: | Identifie<br>CAN 2.0 | er<br>)A: 07FF   C               | der<br>CAN 2. | 0B: 01FFFF        | Sendel<br>FFF | хос   | 2       |
| Data Clock TX 2:   | 0 →<br>11000         | azyklisch<br>[ms] → zyk          | bei<br>lisch  | Änderung          | der           | Daten | (Event) |
| 7 Identifier TX 3: | Identifie<br>CAN 2.0 | er<br>)A: 07FF   C               | der<br>CAN 2. | 0B: 01FFFF        | Sendel<br>FFF | хос   | 3       |
| B Data Clock TX 3: | 0 →<br>11000         | azyklisch [ms] $\rightarrow$ zyk | bei<br>lisch  | Änderung          | der           | Daten | (Event) |

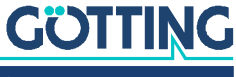

#### 9.2.3.2 CANopen®

Bild 21 Menü: CANopen<sup>®</sup> Config

| COM4 - Tera Term VT                                                                                                    | -    |      | ×    |
|----------------------------------------------------------------------------------------------------|------|------|------|
| Date Bearbeiten Einstellungen Steuerung Fenster Hilfe<br>HG G-71915ZA 1.00 CAN Menu                                                                                                    | Goet | ting | KG ^ |
| Sum         Diff         Error <th:0000< th="">           Level :         50         -19         CAN RX counter:         0           Code :         4321(hex) / 17185(dec)         CAN RX counter:         14           Valid :         0         0         CAN TX Counter:         14           Valid :         0         0         CAN Status         :           Counter:         1         1         120         1           1:         CAN Mode         -&gt; CANOpen         2:         Baudrate         -&gt; 500 kbit/s           3:         Node ID         -&gt; 3         -&gt; 255         5:         TPD01 Type         -&gt; 255           5:         TPD01 Inhibit Time -&gt; 1         6:         TPD02 Type         -&gt; 255           8:         TPD02 Type         -&gt; 255         3:         7PD02 Type         -&gt; 255           9:         TPD02 Type         -&gt; 255         3:         14         14           6:         TPD02 Type         -&gt; 255         3:         14         15           9:         TPD02 Type         -&gt; 255         3:         14         14           9:         TPD02 Type         -&gt; 255         3:         14         14      <t< td=""><td></td><td></td><td></td></t<></th:0000<> |      |      |      |
| [ESC] -> Back                                                                                                    |      |      | *    |

CAN Mode: Einstellung, in welchem Modus die CAN-Schnittstelle läuft. Zur Auswahl stehen:

- CAN 2.0A
- CAN 2.0B
- CANopen<sup>®</sup> (hier ausgewählt)

2 Baudrate: 100 kBit/s, 125 kBit/s, 250 kBit/s, 500 kBit/s, 1 Mbit/s

3 Node ID: Teilnehmeradresse (1 .. 127)

4 TPDO1 Type: 0 .. 240, 255

- 5 TPDO1 Inhibit Time: 0 .. 100 [ms]
- <sup>6</sup> TPDO1 Event Time: 0 .. 1000 [ms]
- 7 TPDO2 Type: 0 .. 240, 255
- B TPDO2 Inhibit Time: 0 .. 100 [ms]
- 9 TPDO2 Event Time: 0 .. 1000 [ms]
- Heartbeat Time: 0 .. 1000 [ms]

## 9.2.4 S: Save Config

Mit der Taste S im Grundmenü werden alle Parameter permanent gespeichert. Anschließend wird das Gerät mit den neuen Einstellungen automatisch neu gestartet.

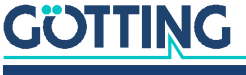

## 9.2.5 3: Program Transponder

Bild 22 Menü: Program Transponder am Beispiel HG G-71915ZA CAN

| 💻 COM4 - Tera Term VT                                                                                                    | -    |      | ×    |
|----------------------------------------------------------------------------------------------------|------|------|------|
| Datei Bearbeiten Einstellungen Steuerung Fenster Hilfe                                                                                                    | Coat | tina | VC A |
| NG G-719132A 1.00 Main Menu                                                                                                    | GOEL |      |      |
| Sum         Diff         Error         : 0000           Level :                   CAN RX counter:         0           Code :         4321(hex) / 17185(dec)                   CAN TX Counter:         14           Valid :         0         0                   CAN Status         :           Counter:         1                   120 |      |      |      |
| 1: Transpondercode dec<br>2: Transpondercode hex                                                                                                    |      |      |      |
| [ESC] -> Back                                                                                                    |      |      | ~    |

Transpondercode dec: dezimale Eingabe des neuen Transpondercodes.

- 2 Transpondercode hex: hexadezimale Eingabe des neuen Transpondercodes.
- Voraussetzung f
  ür die Programmierung ist, dass sich genau ein kompatibler Transponder im Antennenfeld befindet.

Der Programmiervorgang wird nach der Eingabe des neuen Transpondercodes durch Drücken der Taste Ener (ENTER/Eingabe) gestartet.

#### 9.2.6 4: Data Logging

Bild 23 Menü: Data Logging am Beispiel HG G-71915ZA CAN

| COM4 - Tera Term VT                                                                                                    | -    |      | ×  |
|----------------------------------------------------------------------------------------------------|------|------|----|
| Jatei Bearbeiten Einstellungen Steuerung Fenster Hilfe                                                                                                    |      |      | _  |
| G G-71915ZA 1.00 Main Menu                                                                                                    | Goet | ting | KG |
| Sum         Diff                   Error         :         0000           Level :                   CAN RX counter:         0           Code :         4321(hex) / 17185(dec)                   CAN TX Counter:         14           Valid :         0         0                   CAN Status         :           Counter:         1                   120                   : |      |      |    |
| Cone : 4321(nex) / 1/185(dec)   CAN IX Counter: 14<br>Valid : 0 0   CAN Status :<br>Counter: 1 1   120                                                                                                    |      |      |    |
| 1: Transpondercode dec<br>2: Transpondercode hex                                                                                                    |      |      |    |
|                                                                                                    |      |      |    |
|                                                                                                    |      |      |    |
|                                                                                                    |      |      |    |
|                                                                                                    |      |      |    |
|                                                                                                    |      |      |    |
|                                                                                                    |      |      |    |
| [ESC] -> Back                                                                                                    |      |      |    |

Für Diagnosezwecke können die folgenden Werte über die Service-Schnittstelle ausgegeben werden. Über das Terminalprogramm können die Werte im **CSV-Format** (Comma Separated Values; speziell zum Einlesen in Tabellenkalkulationen formatierte Textdatei) abgespeichert werden. Folgende Daten werden aufgezeichnet:

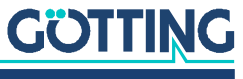

Timer [ms], Pegel Summensignal, Pegel Differenzsignal, Codelesung Summensignal gültig, Codelesung Differenzsignal gültig, Codelesung insgesamt gültig, Timer Posipuls, Transpondercode Summensignal, Transpondercode Differenzsignal, ausgegebener Transpondercode

Die Aufzeichnung wird durch Drücken der Taste 🖃 (ESC) beendet. Anschließend wird die Antenne automatisch neu gestartet.

Nachdem die \*.csv Datei aufgezeichnet ist, kann sie in eine Tabellenkalkulation (z. B. Microsoft<sup>®</sup> Excel<sup>®</sup>, OpenOffice<sup>®</sup>, ...) eingelesen werden. Beim Öffnen der Datei fragt die Tabellenkalkulation einige Optionen ab. Geben Sie dort an, dass es sich um durch Komma getrennte Werte handelt. Anschließend können die Daten in Diagrammform aufbereitet oder als native Tabellenkalkulations-Datei zur Weitergabe gespeichert werden.

#### 9.2.7 C: Clear Data

Ĭ

Durch Drücken der Taste 🖸 im Grundmenü werden alle Werte im Statusfeld zurückgesetzt.

## 9.2.8 U: Firmware Update

Bild 24 Menü: Firmware Update

| 🔟 COM4 - Tera Term VT                                                           | - | _ | × |
|---------------------------------------------------------------------------------|---|---|---|
| Datei Bearbeiten Einstellungen Steuerung Fenster Hilfe                          |   |   |   |
| Press key 'y' to reboot the device in DFU mode.<br>Press any other key to quit. |   |   | ^ |
|                                                                                 |   |   |   |
|                                                                                 |   |   |   |
|                                                                                 |   |   |   |
|                                                                                 |   |   |   |
|                                                                                 |   |   |   |
|                                                                                 |   |   |   |
|                                                                                 |   |   |   |
|                                                                                 |   |   | ~ |

☑: Mit Y startet die Antenne in den DFU mode, in dem eine neue Firmware eingespielt werden kann. Das weitere Vorgehen wir in Kapitel 12 auf Seite 57 beschrieben.

Alle anderen Tasten beenden den Dialog.

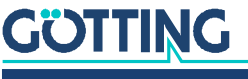

# 10 Schnittstellen

# 10.1 PosiPuls (Positionierimpuls)

Nach Querung der Antennenmitte wird ein auf 20 mA strombegrenzter Ausgang auf +UB geschaltet, verfügbar an Pin 2 des POWER-Anschlusses. Die Dauer des Posi-Pulses lässt sich über die Service-Schnittstelle einstellen (siehe Abschnitt 9.2.2 auf Seite 36).

Für den PosiPuls gilt:

- Ein Positionierimpuls wird nur nach vorheriger Decodierung eines Transponders generiert.
- Es wird bei einer Transponderquerung genau ein PosiPuls ausgelöst.
- Damit f
  ür einen bereits gelesenen Transponder wieder ein PosiPuls ausgel
  öst wird, muss der Transponder den Lesebereich zwischenzeitlich verlassen haben.

Der PosiPuls wird alternativ zu dem hier beschriebenen Weg im Status des CAN-Telegramms übertragen. Dabei ist allerdings die Latenzzeit der Datenausgabeperiode zu beachten. Darüber hinaus kann auch ein CAN Telegramm ohne Dateninhalt direkt durch den Positionierimpuls ausgelöst werden, s. Abschnitt 10.3.2.2 auf Seite 43.

Der Positionierimpuls-Ausgang ist intern mit +UB verbunden (keine Potentialtrennung). Aus Sicherheitsgründen ist eine 20 mA Strombegrenzung in der Antenne für diesen Ausgang implementiert. Wenn z. B. ein +UB-Spannungsausgang gewünscht wird, kann Pin 2 wie im folgenden Bild zu sehen über einen Widerstand von 1 kOhm mit GND verbunden werden.

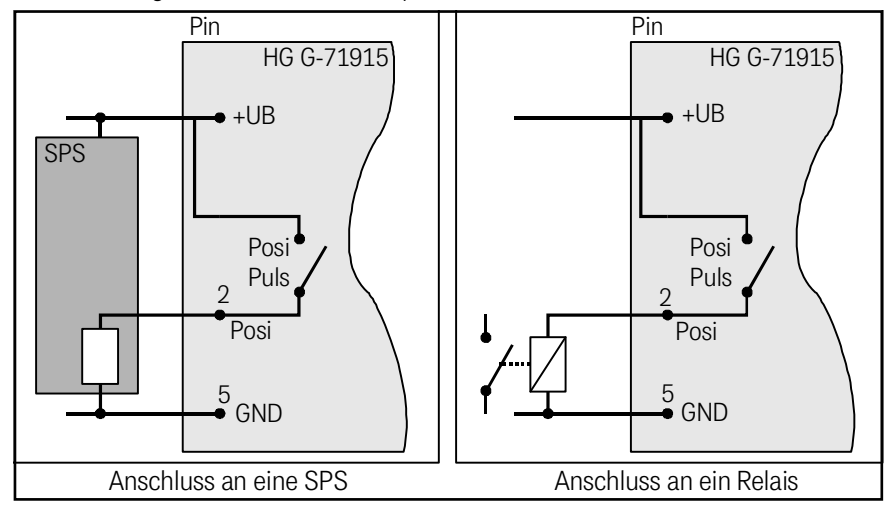

#### Bild 25 Anschlussmöglichkeiten Positionierimpuls

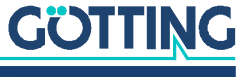

# 10.2 Systemzustände Status 1 und Status 2

Das System kann über die Bus-Schnittstelle mehrere Zustände oder auch Fehlermeldungen ausgeben.

 Tabelle 11
 Status 1: Mögliche Systemzustände / Fehlermeldungen

| Bit | Bedeutung                                     |
|-----|-----------------------------------------------|
| 0   | Fehler interne Zeitbasis                      |
| 1   | Fehler CRC Transpondercode                    |
| 2   | Fehler USB-Schnittstelle                      |
| 3   |                                               |
| 4   |                                               |
| 5   | Parameterfehler                               |
| 6   |                                               |
| 7   |                                               |
| 8   | Aktueller Transponder ist les- und schreibbar |
| 9   | Transponder befindet sich im Lesebereich      |
| 10  | Transpondercode kann gelesen werden           |
| 11  | Differenzsignal ist negativ (LEDs sind grün)  |
| 12  | PosiPuls (LEDs sind weiß)                     |
| 13  |                                               |
| 14  |                                               |
| 15  |                                               |

#### Tabelle 12 Status 2

| Bit | Daten                                                                      |
|-----|----------------------------------------------------------------------------|
| 1   | Beim Summensignal kann ein gültiger Transpondercode dekodiert<br>werden    |
| 2   | Beim Differenzsignal kann ein gültiger Transpondercode dekodiert<br>werden |

# 10.3 Variante HG G-71915ZA: CAN-Bus

## 10.3.1 CAN Grundlagen

Die CAN- bzw. CANopen<sup>®</sup>-Konfiguration ist nach ISO 11898 bzw. EN 50325-4 aufgebaut. Als Hilfestellung werden in diesem Kapitel wichtige Begriffe und Abkürzungen erläutert. Für genauere Informationen können Sie die Normen heranziehen.

Die technische Spezifikationen des CANopen®-Standards können Sie unter folgendem Link nach einer kostenlosen Registrierung herunterladen:

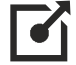

http://www.can-cia.org/en/standardization/technical-documents/

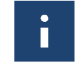

GOTTING

Beachten Sie, dass ein CAN-Identifier bzw. bei CANopen<sup>®</sup> die Kombination CAN-Identifier und Node-Identifier immer eindeutig sein müssen!

## 10.3.2 CAN 2.0A und CAN 2.0B

Es sind CAN 2.0A (Basic, 11 Bit Identifier) oder CAN 2.0B (Extended, 29 Bit Identifier) konfigurierbar. Die CAN-Parameter können über die Service-Schnittstelle eingestellt werden (siehe Abschnitt 9.2.3.1 auf Seite 37). Es werden Standard- oder Extended-Frames gesendet und empfangen (einstellbar). Das Bit-Timing ist ebenso wie der Identifier über die Service-Schnittstelle einstellbar.

Es können 3 unterschiedliche CAN Message Objects gesendet und 1 empfangen werden. Es ist konfigurierbar, ob mit der einstellbaren Updaterate permanent Telegramme ausgegeben werden oder nur, wenn sich ein Transponder im Feld befindet.

Die Objekte werden durch Eingabe einer Adresse ungleich 0 im CAN-Menü aktiviert (siehe Abschnitt 9.2.3.1 auf Seite 37).

#### 10.3.2.1 Empfangsbox Transponder-Programmierung (Fahrzeugrechner –> Transponder-Antenne)

Länge: 4 Byte

| Byte | Daten                                |
|------|--------------------------------------|
| 1    | Neuer Transponder-Code (Bit 0 - 7)   |
| 2    | Neuer Transponder-Code (Bit 8 - 15)  |
| 3    | Neuer Transponder-Code (Bit 16 - 23) |
| 4    | Neuer Transponder-Code (Bit 24 - 31) |

### Tabelle 13 CAN Basic: Aufbau der Empfangsbox Transponder-Programmierung

Dient der Programmierung eines neuen Transpondercodes. Der Programmiervorgang wird in Kapitel 11 auf Seite 56 beschrieben.

## 10.3.2.2 Sendebox 1 PosiPuls (Transponder-Antenne -> Fahrzeugrechner)

Länge: 0 Byte

Keine Daten, signalisiert einen Posipuls.

Mit Hilfe dieses Telegramms kann z. B. eine SPS einen PosiPuls über den CAN-Bus erkennen, ohne dass der entsprechende Ausgang des POWER Steckers angeschlossen werden muss.

# 10.3.2.3 Sendebox 2 Status & Code (Transponder-Antenne -> Fahrzeugrechner)

Länge: 7 Byte

#### Tabelle 14 CAN Basic: Aufbau der Sendebox 2 Status & Code

| Byte | Daten                                                       |                               |  |  |
|------|-------------------------------------------------------------|-------------------------------|--|--|
| 1    | Status 1 (Bit 0 - 7)                                        | Siehe Tabelle 11 auf Seite 42 |  |  |
| 2    | Status 1 (Bit 8 - 15)                                       |                               |  |  |
| 3    | Transponder-Code (Bit 0 - 7                                 | Transponder-Code (Bit 0 - 7)  |  |  |
| 4    | Fransponder-Code (Bit 8 - 15)                               |                               |  |  |
| 5    | Fransponder-Code (Bit 16 - 23)                              |                               |  |  |
| 6    | Transponder-Code (Bit 24 - 31)                              |                               |  |  |
| 7    | Anzahl der Codelesungen seit der letzten Transponderquerung |                               |  |  |

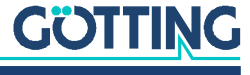

# 10.3.2.4 Sendebox 3 Pegel & Zähler (Transponder-Antenne -> Fahrzeugrechner)

Länge: 8 Byte

#### Tabelle 15 CAN Basic: Aufbau der Sendebox 3 Pegel & Zähler

| Byte | Daten                                                                        |
|------|------------------------------------------------------------------------------|
| 1    | Pegel Summensignal (Bit 0 - 7)                                               |
| 2    | Pegel Summensignal (Bit 8 - 15)                                              |
| 3    | Pegel Differenzsignal (Bit 0 - 7, vorzeichenbehaftet/Zweierkomple-<br>ment)  |
| 4    | Pegel Differenzsignal (Bit 8 - 15, vorzeichenbehaftet/Zweierkomple-<br>ment) |
| 5    | Zähler für gültige Codelesungen                                              |
| 6    | Zähler für fehlerhafte Lesungen des Summensignals                            |
| 7    | Zähler für fehlerhafte Lesungen des Differenzsignals                         |
| 8    | Status 2 (siehe Tabelle 12 auf Seite 42)                                     |

# 10.3.3 CANopen®

Zusätzlich zu Basic CAN steht CANopen<sup>®</sup> (DS 401) zur Auswahl. Die Messwerte des Systems (Transpondercode, Status, etc.) werden über sogenannte TPDOs übertragen. Die CAN-Identifier werden aus der Nodeadresse (1..127) abgeleitet.

 Tabelle 16
 Begriffserklärungen CANopen<sup>®</sup>

| Abkürzung | Name                           | Bedeutung                                                                                             |
|-----------|--------------------------------|----------------------------------------------------------------------------------------------------|
| PDO       | Prozessdaten-Objekte           | Maximal 8 Byte Prozessdaten                                                                           |
| TPDO      | Transmit-PDO                   | Die von einem Gerät gesendeten Pro-<br>zessdaten                                                      |
| RPDO      | Receive-PDO                    | Die von einem Gerät empfangenen<br>Prozessdaten                                                       |
| SDO       | Servicedaten-Objekte           | Dient zum Auslesen und Beschreiben<br>von Geräteparametern. Keine Größen-<br>beschränkung             |
| Sync      | Synchronisationstele-<br>gramm | Busweites Telegramm, das vom<br>CANopen®-Master geschickt wird                                        |
| -         | CAN-Identifier                 | Die Adresse, auf der ein PDO, SDO<br>gesendet wird                                                    |
| -         | Node ID                        | Bei CANopen <sup>®</sup> die Adresse des Gerä-<br>tes, die zum CAN-Identifier dazuge-<br>rechnet wird |

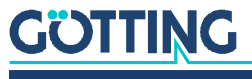

#### 10.3.3.1 Betriebsarten und -zustände

 Tabelle 17
 CANopen®: Parameter PDO-Betriebsart

| Wert    | zyklisch   | azyklisch | synchron | asynchron | nur auf Anforde-<br>rung (RTR) |
|---------|------------|-----------|----------|-----------|--------------------------------|
| 0       |            | х         | х        |           |                                |
| 1-240   | х          |           | х        |           |                                |
| 241-251 | reserviert |           |          |           |                                |
| 252     |            |           | х        |           | х                              |
| 253     |            |           |          | х         | х                              |
| 254     |            |           |          | х         |                                |
| 255     |            |           |          | х         |                                |

Beachten Sie, dass nicht jedes Gerät jede Betriebsart unterstützt. Geräte der Firma Götting unterstützen im Normalfall die Betriebsmodi 1 bis 240 und 255.

## Tabelle 18 CANopen<sup>®</sup>: PDO-Betriebsarten

i

| Betriebsart  | Erklärung                                                                          |
|--------------|------------------------------------------------------------------------------------|
| Zyklisch     | Jedes n-te Sync-Telegramm werden Daten übertragen                                  |
| Azyklisch    | Sendet, wenn seit dem letzten Sync-Telegramm ein Ereignis aufge-<br>treten ist     |
| Synchron     | Daten werden nach Erhalt eines Sync-Telegramms übertragen                          |
| Asyncron     | Daten werden ereignisgesteuert übertragen                                          |
| RTR          | Ausschließlich auf Anforderung durch ein Remote Frame                              |
| Inhibit Time | Minimale Zeitspanne, die vor dem nächsten Versenden desselben<br>PDO vergehen muss |
| Event Time   | Löst bei Ablauf ein Ereignis aus. Wird nach jedem Ereignis neu gestartet.          |

## Tabelle 19 CANopen®-Betriebszustand

| Name            | Bedeutung                                                            |
|-----------------|----------------------------------------------------------------------|
| Stopped         | Nur Netzwerkmanagementdienste ausführbar                             |
| Pre-Operational | Volle Konfiguration möglich, kein Versenden von PDOs                 |
| Operational     | Volle Konfiguration möglich, eingestellte PDOs werden versen-<br>det |

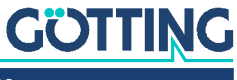

#### 10.3.3.2 EDS-Datei

Für Geräte, die CANopen<sup>®</sup> unterstützen, werden auf der Internetseite der Götting KG EDS-Files (Electronic Data Sheet) zum Download angeboten. In diesen ist die komplette Konfiguration hinterlegt. Die aktuelle Version des EDS-Files für die Transponder-Antenne können Sie jederzeit unter folgender Adresse von unserem Internetserver herunterladen:

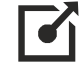

#### http://www.goetting.de/komponenten/71915

Um auf EDS-Files zuzugreifen, können Sie zum Beispiel CANopen Magic von PEAK System benutzen.

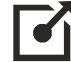

#### http://www.canopenmagic.com

#### 10.3.3.3 Voreinstellungen

Die CAN-Baudrate und die Node-ID können mit Hilfe der Service-Schnittstelle (siehe Abschnitt 9.2.3 auf Seite 37) geändert werden.

#### 10.3.3.4 Beschreibung der Prozessdaten Objekte (PDO)

Den Messwerten sind feste Plätze in den PDOs zugeordnet, ein dynamisches Mapping ist nicht vorgesehen. Die PDO-Betriebsart kann zyklisch-synchron oder asynchron eingestellt werden. Um in der asynchronen Betriebsart bei nicht-zyklischer Übertragung (Event-Time = 0) eine zu hohe Busbelastung durch ständige Wechsel zu vermeiden, kann die sogenannte Inhibit-Time im CAN-Menü der Service-Schnittstelle eingestellt werden. Ein PDO kann aber auch zyklisch übertragen werden. Dafür ist die Event-Time entsprechend zu wählen und für die Inhibit-Time 0 einzugeben.

Ein TPDO kann permanent deaktiviert werden durch Wahl der asynchronen Betriebsart (255) mit Inhibt-Time = 0, Event\_time = 0 und Speichern der Parameter. Zusätzlich kann es durch Setzen/Löschen des höchstwertigen Bits im entsprechenden PDO-COB-Identifier, z. B. [1800,01], vorübergehend deaktiviert/aktiviert werden.

# 10.3.3.5 TxPDO\_1 Status & Code (Transponder-Antenne -> Fahrzeugrechner)

Länge: 7 Byte

TxPDO\_1 wird mit Identifier 0x180 + Node Adresse übertragen.

#### Tabelle 20 CANopen<sup>®</sup>: Aufbau von TxPDO\_1 Status & Code

| Byte | Тур         | Daten                                                            |  |  |
|------|-------------|------------------------------------------------------------------|--|--|
| 1    | Unsigned 16 | Status 1 (Bit 0 - 7) Siehe Tabelle 11 auf Seite 42               |  |  |
| 2    |             | Status 1 (Bit 8 - 15)                                            |  |  |
| 3    | Unsigned 32 | Transponder-Code (Bit 0 - 7)                                     |  |  |
| 4    |             | Transponder-Code (Bit 8 - 15)                                    |  |  |
| 5    |             | Transponder-Code (Bit 16 - 23)                                   |  |  |
| 6    |             | Transponder-Code (Bit 24 - 31)                                   |  |  |
| 7    | Unsigned 8  | Anzahl der Codelesungen seit der letzten Transponder-<br>querung |  |  |

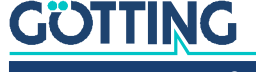

## 10.3.3.6 TxPDO\_2 Pegel & Zähler (Transponder-Antenne -> Fahrzeugrechner) Länge: 8 Byte

TxPDO\_2 wird mit Identifier 0x280 + Node Adresse übertragen.

 Tabelle 21
 CANopen<sup>®</sup>: Aufbau von TxPDO\_2 Pegel & Zähler

| Byte | Тур         | Daten                                                                       |
|------|-------------|-----------------------------------------------------------------------------|
| 1    | Unsigned 16 | Pegel Summensignal (Bit 0 - 7)                                              |
| 2    |             | Pegel Summensignal (Bit 8 - 15)                                             |
| 3    | Signed 16   | Pegel Differenzsignal (Bit 0 - 7, vorzeichenbehaftet/Zwei-<br>erkomplement) |
| 4    | Signed 16   | Pegel Differenzsignal (Bit 8 - 15, vorzeichenbehaftet/<br>Zweierkomplement) |
| 5    | Unsigned 8  | Debugzähler                                                                 |
| 6    | Unsigned 8  | Zähler für fehlerhafte Lesungen des Summensignals                           |
| 7    | Unsigned 8  | Zähler für fehlerhafte Lesungen des Differenzsignals                        |
| 9    | Unsigned 8  | Status 2 (siehe Tabelle 12 auf Seite 42)                                    |

# 10.3.3.7 RxPDO\_1 Transponder-Programmierung (Fahrzeugrechner -> Transponder-Antenne)

Länge: 4 Byte

#### Tabelle 22 CANopen<sup>®</sup>: Aufbau von RxPDO\_1 Transponder-Programmierung

| Byte | Тур         | Daten                                |
|------|-------------|--------------------------------------|
| 1    | Unsigned 32 | Neuer Transponder-Code (Bit 0 - 7)   |
| 2    |             | Neuer Transponder-Code (Bit 8 - 15)  |
| 3    |             | Neuer Transponder-Code (Bit 16 - 23) |
| 4    |             | Neuer Transponder-Code (Bit 24 - 31) |

Dient der Programmierung eines neuen Transpondercodes. Der Programmiervorgang wird in Kapitel 11 auf Seite 56 beschrieben.

#### 10.3.3.8 Heartbeat

Das Gerät unterstützt den Heartbeat-Mode. Wenn im CANopen® Menü (siehe Abschnitt 9.2.3.2 auf Seite 38) eine Heartbeat-Time > 0 eingestellt wird, wird mit jedem Ablauf des Heartbeat-Timers der Gerätezustand unter dem Identifier 0x700 + Node-Adresse gesendet.

 Tabelle 23
 CANopen<sup>®</sup>: Codes des Heartbeat-Modes

| Gerätezustand  | Code |
|----------------|------|
| stopped        | 0x04 |
| preoperational | 0x7f |
| operational    | 0x05 |

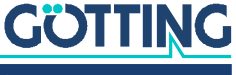

#### 10.3.3.9 Beschreibung der Servicedaten Objekte (SDOs)

Für Zugriffe auf das Objektverzeichnis wird das Service-Daten-Objekt verwendet. Ein SDO wird bestätigt übertragen, d. h. jeder Empfang einer Nachricht wird quittiert. Die Identifier für Lese- und Schreibzugriff sind:

#### Tabelle 24 CANopen<sup>®</sup>: Identifier f ür Lese- und Schreibzugriff

| Lesezugriff    | 0x600 + Node-Adresse |
|----------------|----------------------|
| Schreibzugriff | 0x580 + Node-Adresse |

Die SDO-Telegramme sind in der CiA Norm DS-301 beschrieben. Die Fehlercodes auf Grund einer fehlerhaften Kommunikation sind in der folgenden Tabelle aufgeführt:

#### Tabelle 25 CANopen<sup>®</sup>: Mögliche SDO Fehlercodes

| Name                   | Nummer     | Bedeutung                                                                                               |
|------------------------|------------|----------------------------------------------------------------------------------------------------|
| SDO_ABORT_UNSUPPORTED  | 0x06010000 | Nicht unterstützter Zugriff auf ein<br>Objekt                                                           |
| SDO_ABORT_NOT_EXISTS   | 0x06020000 | Objekt ist nicht implementiert                                                                          |
| SDO_ABORT_READONLY     | 0x06010002 | Schreibzugriff auf ein Readonly-<br>Objekt                                                              |
| SDO_ABORT_SIGNATURE    | 0x08000020 | Beim Speichern bzw. Laden von<br>Parametern wurde nicht die Signa-<br>tur "save" bzw. "load" verwendet. |
| SDO_ABORT_PARA_VALUE   | 0x06090030 | Parameterwertebereich über-<br>schritten                                                                |
| SDO_ABORT_PARA_TO_HIGH | 0x06090031 | Parameterwert zu hoch                                                                                   |

#### 10.3.3.10 Objektverzeichnis

Im CANopen Objektverzeichnis werden alle für das Gerät relevanten Objekte eingetragen. Jeder Eintrag ist durch ein 16 Bit Index gekennzeichnet. Unterkomponenten sind durch einen 8 Bit Sub Index gekennzeichnet. Durch RO werden nur lesbare Einträge gekennzeichnet. Das Objektverzeichnis ist in folgende Bereiche eingeteilt:

- Communication Parameter sind in der Übersichtstabelle mit C gekennzeichnet.
- Manufacture Parameter sind in der Übersichtstabelle mit M gekennzeichnet.

#### Tabelle 26 CANopen<sup>®</sup>: Kommunikationsspezifische Einträge im Bereich 0x1000 bis 0x1FFF (Abschnitt 1 von 2)

| Index  | Sub Index | Zugriff | Inhalt                        |
|--------|-----------|---------|-------------------------------|
| 0x1000 | 0         | RO      | Device Type                   |
| 0x1001 | 0         | RO      | Error Register                |
| 0x1005 | 0         | RO      | COB ID Sync Message           |
| 0x1008 | 0         | RO      | Manufacturer Device Name      |
| 0x1009 | 0         | RO      | Manufacturer Hardware Version |
| 0x100A | 0         | RO      | Manufacturer Software Version |
| 0x1017 | 0         | RW      | Producer Heartbeat Time       |

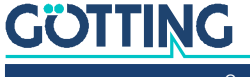

| Index  | Sub Index | Zugriff | Inhalt                               |
|--------|-----------|---------|--------------------------------------|
| 0x1018 | 0         | RO      | Number of entries of Identity Object |
|        | 1         | RO      | Vendor ID                            |
|        | 2         | RO      | Product Code                         |
|        | 3         | RO      | Revision                             |
| 0x1600 | 0         | RO      | Number of Objects mapped to RxPDO_1  |
|        | 1         | RO      | Specification of Appl. Object 1      |
| 0x1800 | 0         | RO      | Number of entries of TxPDO_1         |
|        | 1         | RW*)    | COB-ID                               |
|        | 2         | RO      | Transmission Type                    |
|        | 3         | RW      | Inhibit Time                         |
|        | 5         | RW      | Event Time                           |
| 0x1801 | 0         | RO      | Number of entries of TxPDO_2         |
|        | 1         | RW*)    | COB-ID                               |
|        | 2         | RO      | Transmission Type                    |
|        | 3         | RW      | Inhibit Time                         |
|        | 5         | RW      | Event Time                           |
| 0x1A00 | 0         | RO      | Number of Objects mapped to TxPDO_1  |
|        | 1         | RO      | Specification of Appl. Object 1      |
|        | 2         | RO      | Specification of Appl. Object 2      |
|        | 3         | RO      | Specification of Appl. Object 3      |
| 0x1A01 | 0         | RO      | Number of Objects mapped to TxPDO_2  |
|        | 1         | RO      | Specification of Appl. Object 1      |
|        | 2         | RO      | Specification of Appl. Object 2      |
|        | 3         | RO      | Specification of Appl. Object 3      |
|        | 4         | RO      | Specification of Appl. Object 4      |
|        | 5         | RO      | Specification of Appl. Object 5      |
|        | 6         | RO      | Specification of Appl. Object 6      |

 
 Tabelle 26
 CANopen®: Kommunikationsspezifische Einträge im Bereich 0x1000 bis 0x1FFF (Abschnitt 2 von 2)

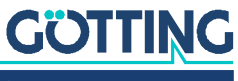

| Index  | Sub Index | Zugriff | Inhalt                                                      |
|--------|-----------|---------|-------------------------------------------------------------|
| 0x6000 | 0         | RO      | Number of 8 Bit Inputs (Digital)                            |
|        | 1         | RO      | Anzahl der Codelesungen der letzten Transpon-<br>derquerung |
|        | 2         | RO      | Debugzähler                                                 |
|        | 3         | RO      | Zähler für fehlerhafte Lesungen des Summensig-<br>nals      |
|        | 4         | RO      | Zähler für fehlerhafte Lesungen des Differenzsig-<br>nals   |
|        | 5         | RO      | Status 2                                                    |
| 0x6100 | 0         | RO      | Number of 16 Bit Inputs (Digital)                           |
|        | 1         | RO      | Status 1                                                    |
| 0x6120 | 0         | RO      | Number of 32 Bit Inputs (Digital)                           |
|        | 1         | RO      | Transpondercode                                             |
| 0x6320 | 0         | RO      | Number of 32 Bit Inputs (Digital)                           |
|        | 1         | RO      | Neuer Transpondercode                                       |
| 0x6401 | 0         | RO      | Number of 16 Bit Inputs (Analog)                            |
|        | 1         | RO      | Pegel Summensignal                                          |
|        | 2         | RO      | Pegel Differenzsignal                                       |

 Tabelle 27
 CANopen®: Standardisierter Geräteprofilbereich im Bereich 0x6000 bis 0x6400

## 10.3.3.11 CANopen® Directory

 Tabelle 28
 CANopen<sup>®</sup>: Device Type

| Index  | Sub<br>Index | Name           | Тур         | Attr. | Мар | Default    | Bedeutung                |
|--------|--------------|----------------|-------------|-------|-----|------------|--------------------------|
| 0x1000 | 00           | Device<br>Type | Unsigned 32 | RO    | No  | 0x00010191 | Digitale Inputs - DS 401 |

### Tabelle 29 CANopen<sup>®</sup>: Error Register

| Index  | Sub<br>Index | Name              | Тур        | Attr. | Мар | Default | Bedeutung       |
|--------|--------------|-------------------|------------|-------|-----|---------|-----------------|
| 0x1001 | 00           | Error<br>Register | Unsigned 8 | RO    | No  | 0x00    | Fehler Register |

### Tabelle 30 CANopen®: COB-ID SYNC message

| Index  | Sub<br>Index | Name           | Тур         | Attr. | Мар | Default    | Bedeutung                        |
|--------|--------------|----------------|-------------|-------|-----|------------|----------------------------------|
| 0x1005 | 00           | COB-ID<br>SYNC | Unsigned 32 | RO    | No  | 0x80000080 | Sync Consumer,<br>Sync ID = 0x80 |

### Tabelle 31 CANopen<sup>®</sup>: Manufacturer Device Name

| Index  | Sub<br>Index | Name                        | Тур               | Attr. | Мар | Default | Bedeutung         |
|--------|--------------|-----------------------------|-------------------|-------|-----|---------|-------------------|
| 0x1008 | 00           | Manufacturer<br>Device Name | Visible<br>String | RO    | No  | 7191    | Gerätebezeichnung |

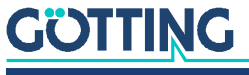

| Tabelle 32         CANopen <sup>®</sup> : Manufacturer Hardware Version |      |     |      |     |         |    |  |  |
|-------------------------------------------------------------------------|------|-----|------|-----|---------|----|--|--|
| Sub                                                                     | Name | Тур | Δttr | Man | Default | Re |  |  |

| Index  | Index | Name                               | Тур               | Attr. | Мар | Default | Bedeutung    |
|--------|-------|------------------------------------|-------------------|-------|-----|---------|--------------|
| 0x1009 | 00    | Manufacturer Hard-<br>ware Version | Visible<br>String | RO    | No  | A6      | Boardversion |

 Tabelle 33
 CANopen<sup>®</sup>: Manufacturer Software Version

| Index  | Sub<br>Index | Name                             | Тур               | Attr. | Мар | Default | Bedeutung       |
|--------|--------------|----------------------------------|-------------------|-------|-----|---------|-----------------|
| 0x100A | 00           | Manufacturer<br>Software Version | Visible<br>String | RO    | No  | 1.43    | Softwareversion |

 Tabelle 34
 CANopen<sup>®</sup>: Producer Heartbeat Time

| Index  | Sub Index | Name                          | Тур         | Attr. | Мар | Default | Bedeutung                     |
|--------|-----------|-------------------------------|-------------|-------|-----|---------|-------------------------------|
| 0x1017 | 00        | Producer<br>Heartbeat<br>Time | Unsigned 16 | RW    | No  | 1000    | Heartbeat-Zeit in<br>ms (ca.) |

Falls für die Zeit 0 eingetragen wird, ist diese Funktion abgeschaltet.

## Tabelle 35 CANopen®: Identity Object

| Index  | Sub Index | Name            | Тур         | Attr. | Мар | Default    | Bedeutung                               |
|--------|-----------|-----------------|-------------|-------|-----|------------|-----------------------------------------|
| 0x1018 | 00        | Identity Object | Unsigned 8  | RO    | No  | 0x03       | Anzahl der Sub Indizes                  |
|        | 01        | Vendor ID       | Unsigned 32 | RO    | No  | 0x00000202 | Von CiA festgelegte<br>Herstellernummer |
|        | 02        | Product Code    | Unsigned 32 | RO    | No  | 0x00071915 | HG-Nummer 71915                         |
|        | 03        | Revision        | Unsigned 32 | RO    | No  | 0x00000001 | Version 1                               |

 Tabelle 36
 CANopen<sup>®</sup>: RxPDO\_1 Parameter

| Index  | Sub Index | Name                           | Тур         | Attr. | Мар | Default    | Bedeutung                                         |
|--------|-----------|--------------------------------|-------------|-------|-----|------------|---------------------------------------------------|
| 0x1600 | 00        | Number of<br>mapped<br>objects | Unsigned 8  | RO    | No  | 1          | Anzahl der Sub Indizes                            |
|        | 01        | 1st mapped<br>object           | Unsigned 32 | RO    | No  | 0x63200120 | Mapped auf Index<br>0x6320.01 mit 32 Bit<br>Länge |

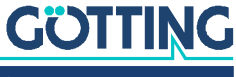

| Index     | Sub<br>Index | Name                 | Тур             | Attr.  | Мар   | Default                 | Bedeutung                                                 |
|-----------|--------------|----------------------|-----------------|--------|-------|-------------------------|-----------------------------------------------------------|
| 0x1800    | 00           | TxPDO Parame-<br>ter | Unsigned 8      | RO     | No    | 0x05                    | Anzahl der Sub Indi-<br>zes                               |
|           | 01           | COB ID               | Unsigned 32     | RW*)   | No    | 0x40000180<br>+ Node-ID | PDO_1 gültig, ID =<br>0x180 + Node-ID                     |
|           | 02           | Transmission<br>Type | Unsigned 8      | RW     | No    | 1240,255                | Synchron oder Asyn-<br>chron                              |
|           | 03           | Inhibit Time         | Unsigned 16     | RW     | No    | 10                      | kürzestete Zeit zwi-<br>schen den Aussen-<br>dungen in ms |
|           | 04           | Dummy                |                 |        |       |                         |                                                           |
|           | 05           | Event Time           | Unsigned 16     | RW     | No    | 100                     | Zykluszeit in ms                                          |
| *) Hier k | ann nur d    | las höchste Bit ver  | rändert werden, | um den | PDO v | orübergehend z          | u (de)aktivieren.                                         |

## Tabelle 37 CANopen®: TxPDO\_1 Parameter

 Tabelle 38
 CANopen®: TxPDO\_2 Parameter

| Index     | Sub<br>Index | Name                 | Тур             | Attr.  | Мар   | Default                 | Bedeutung                                                 |
|-----------|--------------|----------------------|-----------------|--------|-------|-------------------------|-----------------------------------------------------------|
| 0x1801    | 00           | TxPDO Parame-<br>ter | Unsigned 8      | RO     | No    | 0x05                    | Anzahl der Sub Indi-<br>zes                               |
|           | 01           | COB ID               | Unsigned 32     | RW*)   | No    | 0x40000180<br>+ Node-ID | PDO_2 gültig, ID =<br>0x280 + Node-ID                     |
|           | 02           | Transmission<br>Type | Unsigned 8      | RW     | No    | 1240,255                | Synchron oder Asyn-<br>chron                              |
|           | 03           | Inhibit Time         | Unsigned 16     | RW     | No    | 10                      | kürzestete Zeit zwi-<br>schen den Aussen-<br>dungen in ms |
|           | 04           | Dummy                |                 |        |       |                         |                                                           |
|           | 05           | Event Time           | Unsigned 16     | RW     | No    | 100                     | Zykluszeit in ms                                          |
| *) Hier k | ann nur c    | las höchste Bit ver  | rändert werden, | um den | PDO v | orübergehend z          | u (de)aktivieren.                                         |

 Tabelle 39
 CANopen<sup>®</sup>: Mapping TxPDO\_1

| Index  | Sub Index | Name                           | Тур         | Attr. | Мар | Default    | Bedeutung                                         |
|--------|-----------|--------------------------------|-------------|-------|-----|------------|---------------------------------------------------|
| 0x1A00 | 00        | number of<br>mapped<br>objects | Unsigned 8  | RO    | No  | 3          | Anzahl der Sub Indizes                            |
|        | 01        | 1st mapped<br>object           | Unsigned 16 | RO    | No  | 0x61000110 | Mapped auf Index<br>0x6100.01 mit 16 Bit<br>Länge |
|        | 02        | 2nd mapped<br>object           | Unsigned 32 | RO    | No  | 0x61200120 | Mapped auf Index<br>0x6120.01 mit 32 Bit<br>Länge |
|        | 03        | 3rd mapped<br>object           | Unsigned 8  | RO    | No  | 0x60000108 | Mapped auf Index<br>0x6000.01 mit 8 Bit<br>Länge  |

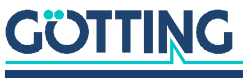

| Index  | Sub Index | Name                           | Тур         | Attr. | Мар | Default    | Bedeutung                                         |
|--------|-----------|--------------------------------|-------------|-------|-----|------------|---------------------------------------------------|
| 0x1A01 | 00        | number of<br>mapped<br>objects | Unsigned 8  | RO    | No  | 6          | Anzahl der Sub Indizes                            |
|        | 01        | 1st mapped<br>object           | Unsigned 16 | RO    | No  | 0x64010110 | Mapped auf Index<br>0x6401.01 mit 16 Bit<br>Länge |
|        | 02        | 2nd mapped<br>object           | Unsigned 16 | RO    | No  | 0x64010210 | Mapped auf Index<br>0x6401.02 mit 16 Bit<br>Länge |
|        | 03        | 3rd mapped<br>object           | Unsigned 8  | RO    | No  | 0x60000208 | Mapped auf Index<br>0x6000.02 mit 8 Bit<br>Länge  |
|        | 04        | 4th mapped<br>object           | Unsigned 8  | RO    | No  | 0x60000308 | Mapped auf Index<br>0x6000.03 mit 8 Bit<br>Länge  |
|        | 05        | 5th mapped<br>object           | Unsigned 8  | RO    | No  | 0x60000408 | Mapped auf Index<br>0x6000.04 mit 8 Bit<br>Länge  |
|        | 05        | 56th mapped<br>object          | Unsigned 8  | RO    | No  | 0x60000508 | Mapped auf Index<br>0x6000.05 mit 8 Bit<br>Länge  |

 Tabelle 40
 CANopen<sup>®</sup>: Mapping TxPDO\_2

 Tabelle 41
 CANopen®: 8 Bit Digital Inputs (übertragen in TxPDO 1)

| Index  | Sub Index | Name                      | Тур        | Attr. | Мар | Default | Bedeutung                                                      |
|--------|-----------|---------------------------|------------|-------|-----|---------|----------------------------------------------------------------|
| 0x6000 | 00        | number of 8 bit<br>inputs | Unsigned 8 | RO    | No  | 5       | Anzahl der 8 Bit Einträge                                      |
|        | 01        | 8 bit digital input       | Unsigned 8 | RO    | Yes |         | Anzahl der Codelesungen<br>der letzten Transponder-<br>querung |
|        | 02        | 8 bit digital input       | Unsigned 8 | RO    | Yes |         | Debugzähler                                                    |
|        | 03        | 8 bit digital input       | Unsigned 8 | RO    | Yes |         | Zähler für fehlerhafte<br>Lesungen des Summensig-<br>nals      |
|        | 04        | 8 bit digital input       | Unsigned 8 | RO    | Yes |         | Zähler für fehlerhafte<br>Lesungen des Differenzsig-<br>nals   |
|        | 05        | 8 bit digital input       | Unsigned 8 | RO    | Yes |         | Status 2                                                       |

# Tabelle 42 CANopen®: 16 Bit Digital Inputs

| Index  | Sub Index | Name                               | Тур         | Attr. | Мар | Default | Bedeutung                               |
|--------|-----------|------------------------------------|-------------|-------|-----|---------|-----------------------------------------|
| 0x6100 | 00        | number of 16 bit<br>digital inputs | Unsigned 8  | RO    | No  | 1       | Anzahl der digitalen 16<br>Bit Einträge |
|        | 01        | 16 bit digital input               | Unsigned 16 | RO    | Yes |         | Status 1                                |

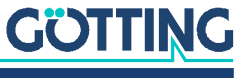

| Index  | Sub Index | Name                       | Тур         | Attr. | Мар | Default | Bedeutung                  |
|--------|-----------|----------------------------|-------------|-------|-----|---------|----------------------------|
| 0x6120 | 00        | Number of 32<br>bit inputs | Unsigned 8  | RO    | No  | 1       | Anzahl der 32 Bit Einträge |
|        | 01        | 32 bit digital<br>input    | Unsigned 32 | RO    | Yes | ./.     | Transpondercode            |

## Tabelle 43 CANopen®: 32 Bit Digital Input

## Tabelle 44 CANopen®: 32 Bit Digital Output

| Index  | Sub Index | Name                       | Тур         | Attr. | Мар | Default | Bedeutung                  |
|--------|-----------|----------------------------|-------------|-------|-----|---------|----------------------------|
| 0x6320 | 00        | Number of 32<br>bit inputs | Unsigned 8  | RO    | No  | 1       | Anzahl der 32 Bit Einträge |
|        | 01        | 32 bit digital<br>output   | Unsigned 32 | RO    | Yes | ./.     | Neuer Transpondercode      |

| Tabelle 45 | CANopen®: 16 E | Bit Analog Inputs |
|------------|----------------|-------------------|
|------------|----------------|-------------------|

| Index  | Sub Index | Name                       | Тур         | Attr. | Мар | Default | Bedeutung                  |
|--------|-----------|----------------------------|-------------|-------|-----|---------|----------------------------|
| 0x6401 | 00        | Number of 16<br>bit inputs | Unsigned 8  | RO    | No  | 2       | Anzahl der 16 Bit Einträge |
|        | 01        | 16 bit analog<br>input     | Unsigned 16 | RO    | Yes |         | Pegel Summensignal         |
|        | 02        | 16 bit analog<br>input     | Signed 16   | RO    | Yes |         | Pegel Differenzsignal      |

# 10.4 Variante HG G-71915YA: PROFINET®

Mit Hilfe des GSDML Files wird die PROFINET® Schnittstelle konfiguriert (s. Abschnitt 10.4.4 auf Seite 55).

# 10.4.1 Input Bytes

 Tabelle 46
 Aufbau der PROFINET® Input Bytes

| Byte # | Daten                                                                   |                                |  |  |
|--------|-------------------------------------------------------------------------|--------------------------------|--|--|
| 1      | Status 1 (Bit 0 - 7)                                                    | ciabo Tabollo 11 auf Soito 40  |  |  |
| 2      | Status 1 (Bit 8 - 15)                                                   | SIEITE TADEITE II AUT SEITE 42 |  |  |
| 3      | Transponder-Code (Bit 0 - 7)                                            |                                |  |  |
| 4      | Transponder-Code (Bit 8 - 15)                                           |                                |  |  |
| 5      | Transponder-Code (Bit 16 - 23)                                          |                                |  |  |
| 6      | Transponder-Code (Bit 24 - 31)                                          |                                |  |  |
| 7      | Anzahl der Codelesungen                                                 |                                |  |  |
| 8      | Pegel Summensignal (Bit 0 - 7)                                          |                                |  |  |
| 9      | Pegel Summensignal (Bit 8 - 15)                                         |                                |  |  |
| 10     | Pegel Differenzsignal (Bit 0 - 7, vorzeichenbehaftet/Zweierkomplement)  |                                |  |  |
| 11     | Pegel Differenzsignal (Bit 8 - 15, vorzeichenbehaftet/Zweierkomplement) |                                |  |  |
| 12     | Telegrammzähler                                                         |                                |  |  |

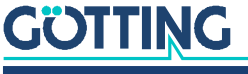

#### 10.4.2 Output Bytes

 Tabelle 47
 Aufbau der PROFINET® Output Bytes

| Byte # | Daten                                |
|--------|--------------------------------------|
| 1      | Neuer Transponder-Code (Bit 0 - 7)   |
| 2      | Neuer Transponder-Code (Bit 8 - 15)  |
| 3      | Neuer Transponder-Code (Bit 16 - 23) |
| 4      | Neuer Transponder-Code (Bit 24 - 31) |

#### 10.4.3 Transponder-Programmierung

Über die INPUT Bytes der PROFINET<sup>®</sup> Schnittstelle können Transponder programmiert werden. Der Ablauf wird in Kapitel 11 auf Seite 56 beschrieben.

## 10.4.4 GSDML File

Die jeweils aktuellste Version des GSDML Files zur PROFINET®-Konfiguration können Sie von unserem Internet-Server herunterladen.

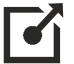

http://www.goetting.de/komponenten/71915

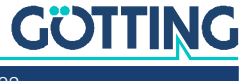

# Transponder-Programmierung

 Voraussetzung f
ür die Programmierung ist immer, dass sich genau ein kompatibler Transponder im Antennenfeld befindet.

Es gibt zwei Möglichkeiten, einen neuen Code in einen Transponder zu programmieren:

- 1. Über die Service-Schnittstelle.
- 2. Über die Bus-Schnittstelle, je nach Antennen Variante CAN (HG G-71915ZA) oder PROFINET® (HG G-71915YA).

# 11.1 Programmierung über die Service-Schnittstelle

Der Ablauf wird in Abschnitt 9.2.5 auf Seite 39 beschrieben.

# 11.2 Programmierung über die Bus-Schnittstelle

Der Ablauf der Programmierung über die Bus-Schnittstelle ist für CAN und PROFI-NET® gleich.

Damit der Programmiervorgang ausgelöst wird:

- Es befindet sich ein kompatibler Transponder im Antennenfeld.
- Der zu programmierende Code in den Input Bytes der Bus-Schnittstelle ändert sich. Der Wechsel des Codes ist f
  ür die Antenne das Signal, einen Programmiervorgang durchzuf
  ühren.
- Der neue Code in den Input Bytes unterscheidet sich vom aktuell im Transponder hinterlegten Code.
- Wenn alle Bedingungen erfüllt sind, programmiert die Antenne den Transponder mit dem neuen Code. Die Programmierung dauert ca. 50 ms. Über Status 1 kann geprüft werden, ob der Transponder den neuen Code sendet. Sobald der neue Code über Status 1 empfangen wird ist der Programmiervorgang beendet.

Solange sich der Code in den Input-Bytes nicht ändert, werden weitere Transponder, die z. B. bei Bewegung eines Fahrzeugs in das Antennenfeld kommen, nicht umprogrammiert.

i

Nach einem Antennen-Reset liegt der Code 0000 im Speicher der Antenne. Soll der Code 0000 programmiert werden, empfiehlt es sich, einen anderen Code zu senden und dann wieder die 0000 zu senden.

Für den Fall, dass ein weiterer Transponder mit demselben Code programmiert werden soll, muss zwischenzeitlich ein anderer Code über die Input Bytes übertragen werden und dann erneut der ursprüngliche Code. Beide Codewechsel lösen jeweils einen Programmiervorgang aus.

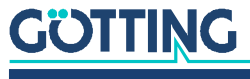

# Firmware der Antenne aktualisieren

Rufen Sie zuerst die Service-Schnittstelle auf (s. Abschnitt 9.1 auf Seite 33).

- Versetzen Sie das Gerät mit der Taste U in den DFU Modus (Device Firmware Upgrade).
- Schließen Sie die Verbindung über den COM Port im Terminalprogramm (auflegen/disconnect).

Für die weiteren Schritte wird die Firmware als *.dfu* Datei, sowie die Software *DfuSe* von ST Microelectronics benötigt. Die Firmware-Datei erhalten Sie auf Nachfrage von der Götting KG. Die Software *DfuSE* kann unter folgender Adresse im Internet heruntergeladen werden:

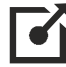

http://www.st.com/en/development-tools/stsw-stm32080.html

- Laden Sie DfuSE herunter, installieren Sie das Programm und starten Sie es. Es startet im Demo GUI Modus, der für das Firmware Update ausreichend ist.
- Mit Choose die von der Götting KG bereitgestellte .dfu Firmware Update Datei auswählen.

#### Bild 26 Firmware Update – Datei auswählen

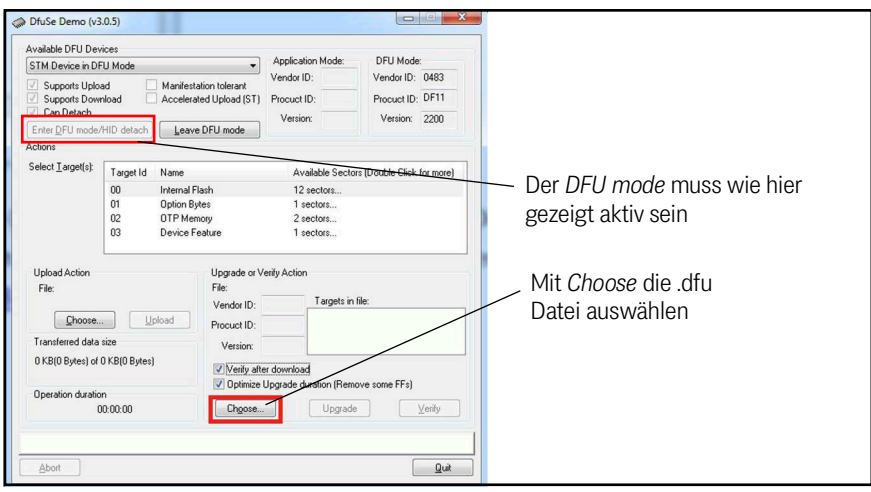

 Wenn die Datei korrekt geladen wurde (Anzeige: File correctly loaded) das Firmware-Update über Upgrade ausführen.

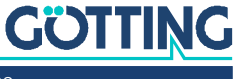

- OfuSe Demo (v3.0.5) Available DFU Devices Application Mode:
   Vendor ID: DFU Mode: Vendor ID: 0483 STM Device in DFU Mode Application N Supports Upload Manifestation tolerant Supports Download Accelerated Upload (ST) Can Detach Verior Procuct ID: DF11 ter DFU mode/HID detach Version: 2200 Actions Select Jargel (I) Target Id Name Available Sectors (Double Click for more) 00 Internal Flash 12 sectors... 01 Option Bytes 1 sectors... 02 OTP Hemory 2 sectors... 03 Device Feature 1 sectors... .dfu Datei wurde korrekt geladen Upgrade or Verify Action File: 19380.dfu Vendor ID: 0483 Upload Action File: Choose... Upload Vendor ID: 0483 Targets in file: Procuet ID: 0000 00 ST... Mit Upgrade das Update starten Transferred data size Version: 0000 0 KB(0 Bytes) of 0 KB(0 Bytes) Verify after download Operation duration 00:00:00 Chgose... Upgrade Verify File correctly loaded. Quit
- Bild 27 Firmware Update Upgrade starten

Nach erfolgreichem Update (Anzeige: Verify successful) kann der DFU Modus über Leave DFU mode verlassen und das Programm beendet werden.

#### Bild 28 Firmware Update – DFU Modus verlassen

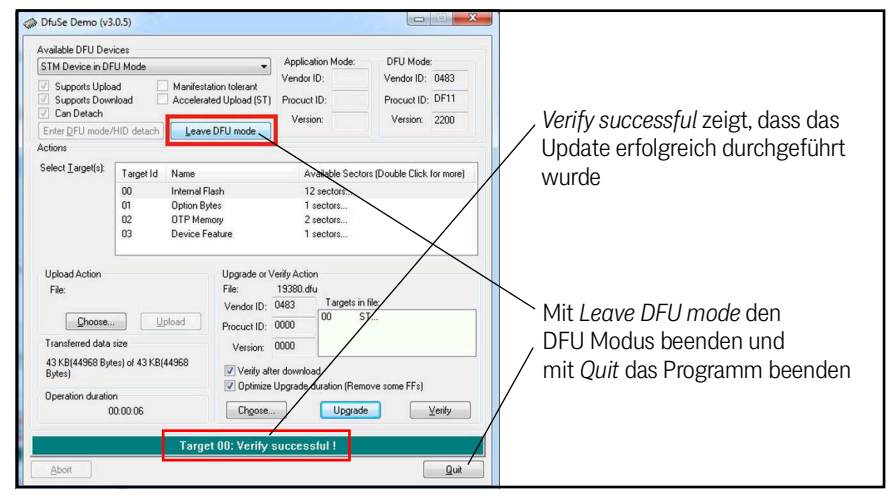

Anschließend kann die Verbindung im Terminalprogramm wieder hergestellt und das Grundmenü der Service-Schnittstelle aufgerufen werden.

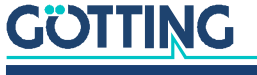

Ĭ.

# Wartung

Das System ist weitgehend wartungsfrei. Die Wartung beschränkt sich auf

- die Reinigung der Antenne, wenn diese verschmutzt ist.

Neue Firmware-Dateien stellt die Götting KG nur im Bedarfsfall zur Verfügung. Sollten Sie ein Firmware Update von uns erhalten haben:

- Überprüfen Sie die Version der aktuellen Antennensoftware im Grundmenü (siehe Abschnitt 9.2.1 auf Seite 34).
- ► Führen Sie gegebenenfalls ein Update der Betriebssoftware durch (siehe Abschnitt 9.2.8 auf Seite 40 und Kapitel 12 auf Seite 57).

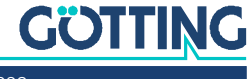

# Entsorgung

 Entsorgen Sie die Transponder-Antenne nach den gesetzlichen Bestimmungen ihres Landes.

Nur für EU-Länder:

Entsorgen Sie die Transponder-Antenne nicht im Hausmüll. Sammeln Sie gebrauchte Elektrogeräte gemäß der europäischen Richtlinie 2012/19/EU über Elektro- und Elektronik-Altgeräte getrennt und führen Sie sie über ein lokales Recycling-Unternehmen einer umweltgerechten Wiederverwertung zu.

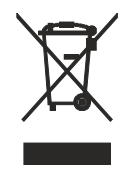

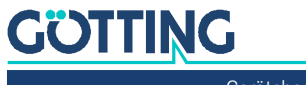

# Fehlersuche

Im Folgenden finden Sie eine tabellarische Auflistung möglicher Fehler. Zu jedem Fehler wird in der zweiten Spalte eine mögliche Ursache angegeben. In der dritten Spalte finden Sie eine Anleitung, wie Sie den Fehler eingrenzen und idealerweise auch beheben können.

Sollten Sie nicht in der Lage sein, einen Fehler zu beheben, nutzen Sie bitte die Tabelle, um ihn möglichst genau einzugrenzen (Art der Fehlfunktion, Zeitpunkt des Auftretens), bevor Sie sich an uns wenden. Die Adresse der Götting KG finden Sie auf der Rückseite dieser Gerätebeschreibung.

# 15.1 Fehlertabelle

 Tabelle 48
 Fehlertabelle (Abschnitt 1 von 2)

| Fehler |                                                                                                    | Mögliche Ursache(n)                                                                                                  | Mögliche Diagnose/Behebung                                                                                                    |  |  |
|--------|----------------------------------------------------------------------------------------------------|----------------------------------------------------------------------------------------------------|----------------------------------------------------------------------------------------------------|--|--|
| 1.     | <ul> <li>Keine Systemfunktion</li> <li>trotz im Erfassungsbe-<br/>reich befindlichen Trans-<br/>ponders keine Ausgabe</li> </ul>        | Zu geringe Spannungsversor-<br>gung                                                                                  | Messen Sie die Spannung                                                                                                    |  |  |
| 2.     | <ul> <li>Ausgangswerte nicht<br/>reproduzierbar</li> <li>mangelnde Genauigkeit</li> <li>fehlerhafte Positionier-<br/>impulse</li> </ul> | Störfrequenzen                                                                                                    | <ul> <li>Überprüfen Sie den Wert Sum in<br/>der Service-Schnittstelle (s. 9.2.1<br/>auf Seite 34). Wenn dieser ohne<br/>Transponder im Erfassungsbe-<br/>reich nicht unter ca. 100 liegt,<br/>könnten Störfrequenzen im<br/>Bereich 64 kHz liegen</li> <li>Legen Sie die Schwelle (Thres-<br/>hold Level, s. 9.2.2 auf Seite 36)<br/>über den Störpegel. Ein zu hoher<br/>Störpegel verringert die mögli-<br/>che Überfahrgeschwindigkeit</li> </ul> |  |  |
| 3.     | Keine Positionierimpulse                                                                                                    | <ol> <li>Transponder defekt</li> <li>Lose Kabelverbindung</li> <li>Störfrequenzen</li> <li>Antenne defekt</li> </ol> | <ol> <li>Überprüfen sie den Transponder<br/>(z. B. mit dem Transponder-Pro-<br/>grammiergerät, s. 3.2 auf Seite<br/>15).</li> <li>Überprüfen Sie die Kabelverbin-<br/>dungen</li> <li>Siehe Fehler 2. oben</li> <li>Falls Sie eine defekte Antenne<br/>vermuten, wenden Sie sich bitte<br/>an den Service der Götting KG</li> </ol>                                                                                                    |  |  |
| 4.     | Es wird nur ein Transponder<br>gelesen, weitere werden<br>ignoriert                                                                     | Störfrequenzen und/oder zu<br>niedrig eingestellte Schwell-<br>werte                                                 | Siehe Fehler 2. oben                                                                                                    |  |  |

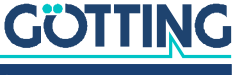

| Fehl | er                                                                                                    | Mögliche Ursache(n)                                                                                                    | Mögliche Diagnose/Behebung                                                                                                    |  |  |  |
|------|----------------------------------------------------------------------------------------------------|----------------------------------------------------------------------------------------------------|----------------------------------------------------------------------------------------------------|--|--|--|
| 5.   | <ul> <li>Keine BUS Kommunika-<br/>tion</li> <li>Fehler BUS (angezeigt<br/>via LEDs, s. 15.2 unten)</li> </ul> | <ol> <li>CAN: CAN+ mit CAN- ver-<br/>tauscht.</li> <li>CAN: Falsches CAN Proto-<br/>koll gewählt</li> <li>CAN: Falsche Parameter<br/>für CAN Protokoll gewählt</li> <li>PROFINET®: Kabel falsch<br/>belegt</li> <li>Alle Varianten: Interner<br/>Prozessorfehler</li> </ol> | <ol> <li>Überprüfen Sie die entsprechen-<br/>den Verbindungen</li> <li>Stellen Sie mit einem PC und der<br/>Service-Schnittstelle das richtige<br/>Protokoll bzw. die korrekten Para-<br/>meter ein</li> <li>Hardwaredefekt, wenden Sie sich<br/>bitte an den Support der Götting<br/>KG</li> </ol> |  |  |  |
| 6.   | Parameterfehler (angezeigt<br>via LEDs, s. 15.2 unten)                                                        | <ol> <li>Spannungsausfall bei<br/>Speicherversuch</li> <li>Interner Prozessorfehler</li> </ol>                                                                                                    | <ol> <li>Versuchen Sie, die Parameter<br/>nochmals abzuspeichern</li> <li>Hardwaredefekt, wenden Sie sich<br/>bitte an den Support der Götting<br/>KG</li> </ol>                                                                                                    |  |  |  |
| 7.   | Fehler USB (angezeigt via<br>LEDs, s. 15.2 unten)                                                             | Interner Prozessorfehler                                                                                                    | Hardwaredefekt, wenden Sie sich<br>bitte an den Support der Götting KG                                                                                                    |  |  |  |
| 8.   | Fehler interne Zeitbasis<br>(angezeigt via LEDs, s. 15.2<br>unten)                                            |                                                                                                    |                                                                                                    |  |  |  |

| Tabelle 48         Fehlertabelle (Abschnitt 2 von | 2) |
|---------------------------------------------------|----|
|---------------------------------------------------|----|

# 15.2 Fehlercodes (LEDs)

Wenn ein Fehler auftritt blinken alle LEDs zyklisch rot. Es können damit folgende Fehlersituationen angezeigt werden.

#### Tabelle 49 LEDs: Blinkcodes für Fehler

| Blinksequenz *)                                                        | Bedeutung                                  | Ursache/Behebung   |
|------------------------------------------------------------------------|--------------------------------------------|--------------------|
| ₩——                                                                    | Fehler BUS                                 | s. Tabelle 48 oben |
| *-*                                                                    | Parameterfehler                            |                    |
| *-*-*                                                                  | Fehler USB                                 |                    |
| *-*-*-                                                                 | Fehler interne Zeitbasis                   |                    |
| *)<br>– <b>*</b> = Die LEDs le<br>– - = kurze Pause<br>– = lange Pause | uchten für 200 ms rot<br>300 ms<br>1000 ms |                    |

Eine Liste aller Statusausgaben der Antenne über die Bus-Telegramme und die Service-Schnittstelle finden Sie in Tabelle 11 auf Seite 42.

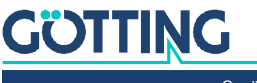

# 16 Technische Daten

#### Tabelle 50 Technische Daten Antenne HG G-71915-A

| Antenne HG G-71915-A         |                                                                                                    |
|------------------------------|----------------------------------------------------------------------------------------------------|
| Abmessungen                  | 160 mm x 80 mm (plus Steckverbinder) x 55 mm (B x T x H), siehe Bild<br>13 auf Seite 27                                                                                                    |
| Gehäuse                      | Polykarbonat                                                                                                    |
| wirks. Antennenbereich       | 140 x 60 mm (Funktionsbereich Positionierung)                                                                                                    |
| Gewicht                      | 450 g                                                                                                    |
| Schutzklasse                 | IP 65                                                                                                    |
| Leseabstand                  | 5 – 80 mm, abhängig vom verwendeten Transpondertyp, s. Tabelle 51<br>auf Seite 64<br>(Abstand Transponder - Unterseite Leseantenne)                                                                                                   |
| Relative Luftfeuchte         | 95 % bei 25° C (ohne Betauung)                                                                                                    |
| Temperaturbereiche           | <ul> <li>Betrieb: -25° C bis +50° C</li> <li>Lagerung: -40° C bis +85° C</li> </ul>                                                                                                    |
| Versorgungsspannung +UB      | +18 VDC bis +30 VDC, Nennspannung + 24 VDC                                                                                                    |
| Stromaufnahme                | 130 mA @ 24 VDC                                                                                                    |
| Betriebsfrequenz             | 128 kHz                                                                                                    |
| Codelänge                    | 20 Bit (Trovan™)                                                                                                    |
| max. Überfahrgeschwindigkeit | 2,0 m/s                                                                                                    |
| Wiederholgenauigkeit         | ±2 mm bei 0,5 m/s bei störungsfreier Umgebung                                                                                                    |
| Ausgänge                     | <ul> <li>Über Bus-Telegramme: Transpondercode und Posipuls<br/>Abhängig von der Antennenvariante PROFINET<sup>®</sup> oder CAN</li> <li>Digitaler Ausgang: PosiPuls</li> <li>+UB / 20 mA Stromquelle, Dauer parametrierbar</li> </ul> |
| Anschlüsse                   | <ul> <li>3x M12 Rundsteckverbinder, Pinbelegung s. Abschnitt 7.2 auf Seite 23</li> <li>Kabel für viele Schnittstellen sind als Götting Zubehör erhältlich (siehe Abschnitt 3.1 auf Seite 14)</li> </ul>                               |
| Konfiguration                | Über USB Service-Schnittstelle (Stecker X1), USB Virtual COM Port                                                                                                    |
| EMV                          | siehe Tabelle 52 auf Seite 64                                                                                                    |
| Mech. Belastbarkeit          | 5 g 11 ms / 2 g 10 bis 55 Hz                                                                                                    |
| Positioniergenauigkeit       | ±3 mm auf der Mittelachse                                                                                                    |
| Wiederkehrgenauigkeit        | 2 mm                                                                                                    |
| Programmierdauer             | ca. 30 ms                                                                                                    |

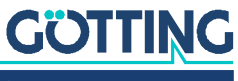

# 16.1 Kompatible Transpondertypen und Leseabstände

Eine genauere Beschreibung der einzelnen Transponder-Typen finden Sie in Tabelle 4 auf Seite 14.

 Tabelle 51
 Transpondertypen und Leseabstände

| Transponder-Typ    | Beschreibung                      | Leseabstand | Bemerkung  |
|--------------------|-----------------------------------|-------------|------------|
| HG G-71325XA       | Stab-Transponder                  | 5 – 60 mm   |            |
| HG G-70633ZB       | Glas-Transponder                  | 5 – 80 mm   |            |
| HW DEV00095 / 98   | Scheiben-Transponder              | 5 – 60 mm   |            |
| HW DEV00090 / 99   | Scheiben-Transponder              | 5 – 60 mm   |            |
| HW DEV00130ZA / VA | Scheiben-Transponder              | 5 – 60 mm   |            |
| HW DEV00131ZA / VA | Scheiben-Transponder              | 5 – 60 mm   |            |
| HW DEV00162        | Transponder<br>Scheckkartenformat | 5 – 80 mm   |            |
| HG G-70650VA       | Puck-Transponder                  | 5 – 80 mm   | nur lesbar |
| HG G-70652ZC       | Puck-Transponder                  | 5 – 80 mm   |            |
| HG G-70653ZA       | Puck-Transponder                  | 15 – 80 mm  | nur lesbar |
| HG G-70654ZB       | Markierungsnagel                  | 5 – 80 mm   | nur lesbar |

# 16.2 Elektromagnetische Verträglichkeit (EMV)

| Tabelle 52 | EMV-Prüfung |
|------------|-------------|
|------------|-------------|

| Elektromagnetische Verträglichkeit (EMV) |         |                                                       |                    |
|------------------------------------------|---------|-------------------------------------------------------|--------------------|
| Prüf                                     | fung v  | on                                                    | Erfüllte Prüfnorm  |
| Störa                                    | ausser  | ndung                                                 |                    |
|                                          | Funkst  | törstrahlung                                          | EN 55 022 Klasse A |
| Stör                                     | festigk | eit                                                   |                    |
| Gehäuse                                  |         | se                                                    |                    |
|                                          |         | Elektromagnetisches HF-Feld, amplitudenmo-<br>duliert | EN 61000-4-3       |
|                                          |         | Entladung statischer Elektrizität                     | EN 61000-4-2       |
| Signalanschlüsse                         |         | anschlüsse                                            |                    |
|                                          |         | Hochfrequenz asymmetrisch                             | EN 61000-4-6       |
|                                          |         | Schnelle Transienten                                  | EN 61000-4-4       |

# Abbildungsverzeichnis

| Bild 1  | Lese- und Montageseite der Transponder-Antenne                                                                                                    | 9  |
|---------|----------------------------------------------------------------------------------------------------|----|
| Bild 2  | Polarität der Ausgabe (für Vorzeichen- und Koordinatenausgabe)                                                                                                    | 10 |
| Bild 3  | Systemkomponenten                                                                                                    | 16 |
| Bild 4  | Transponder-Typen (Auswahl)                                                                                                    | 17 |
| Bild 5  | Transponder-Antenne HG G-71915-A                                                                                                    | 17 |
| Bild 6  | Vereinfachtes Prinzip Transponderpositionierung                                                                                                    | 19 |
| Bild 7  | Lesebereich                                                                                                    | 20 |
| Bild 8  | Anzeige des Betriebszustands über LEDs                                                                                                    | 20 |
| Bild 9  | Varianten der Antenne und ihre Anschlüsse                                                                                                    | 23 |
| Bild 10 | Metallfreier Raum um die Antenne bei kleineren metallischen Strukturen,<br>Draufsicht                                                                                   | 26 |
| Bild 11 | Metallfreier Raum um Antenne und Transponder bei geschlossenen metalli-<br>schen Strukturen oder Schleifen, Seitenansicht (im Beispiel: Transponder in<br>der Fahrbahn) | 26 |
| Bild 13 | Befestigungsmöglichkeiten der Antenne                                                                                                    | 27 |
| Bild 14 | Anschlussbeispiel USB: Verbindung mit der USB-Schnittstelle eines PCs                                                                                                   | 30 |
| Bild 15 | COM-Port in HyperTerminal auswählen                                                                                                    | 31 |
| Bild 16 | HG G-71915ZA CAN: Grundmenü der Service-Schnittstelle                                                                                                    | 34 |
| Bild 17 | HG G-71915YA PROFINET®: Grundmenü der Service-Schnittstelle                                                                                                    | 34 |
| Bild 18 | Level für Sum und Diff in Abhängigkeit von der Position des Transpon-<br>ders unter der Antenne                                                                         | 36 |
| Bild 19 | Menü: Reader Config am Beispiel HG G-71915ZA CAN                                                                                                    | 36 |
| Bild 20 | Menü: CAN Config                                                                                                    | 37 |
| Bild 21 | Menü: CANopen® Config                                                                                                    | 38 |
| Bild 22 | Menü: Program Transponder am Beispiel HG G-71915ZA CAN                                                                                                    | 39 |
| Bild 23 | Menü: Data Logging am Beispiel HG G-71915ZA CAN                                                                                                    | 39 |
| Bild 24 | Menü: Firmware Update                                                                                                    | 40 |
| Bild 26 | Firmware Update – Datei auswählen                                                                                                    | 57 |
| Bild 27 | Firmware Update – Upgrade starten                                                                                                    | 58 |
| Bild 28 | Firmware Update – DFU Modus verlassen                                                                                                    | 58 |

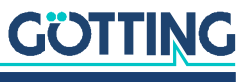

# Tabellenverzeichnis

| Tabelle 1  | Gefahrenklassen nach ANSI Z535.6-2006                                        | 8  |
|------------|------------------------------------------------------------------------------|----|
| Tabelle 2  | Varianten-Übersicht                                                          | 9  |
| Tabelle 3  | Abkürzungen                                                                  | 10 |
| Tabelle 4  | Zubehör                                                                      | 14 |
| Tabelle 5  | Optionales Zubehör                                                           | 15 |
| Tabelle 6  | Pinbelegung X1 (Power)                                                       | 23 |
| Tabelle 7  | CAN-Bus: Pinbelegungen X2 & X3                                               | 24 |
| Tabelle 8  | PROFINET®: Pinbelegungen X2 & X3                                             | 24 |
| Tabelle 9  | Bedeutungen der Statusausgaben (Service-Schnittstelle)                       | 34 |
| Tabelle 11 | Status 1: Mögliche Systemzustände / Fehlermeldungen                          | 42 |
| Tabelle 12 | Status 2                                                                     | 42 |
| Tabelle 13 | CAN Basic: Aufbau der Empfangsbox Transponder-Programmierung                 | 43 |
| Tabelle 14 | CAN Basic: Aufbau der Sendebox 2 Status & Code                               | 43 |
| Tabelle 15 | CAN Basic: Aufbau der Sendebox 3 Pegel & Zähler                              | 44 |
| Tabelle 16 | Begriffserklärungen CANopen®                                                 | 44 |
| Tabelle 17 | CANopen®: Parameter PDO-Betriebsart                                          | 45 |
| Tabelle 18 | CANopen®: PDO-Betriebsarten                                                  | 45 |
| Tabelle 19 | CANopen®-Betriebszustand                                                     | 45 |
| Tabelle 20 | CANopen®: Aufbau von TxPDO_1 Status & Code                                   | 46 |
| Tabelle 21 | CANopen®: Aufbau von TxPDO_2 Pegel & Zähler                                  | 47 |
| Tabelle 22 | CANopen®: Aufbau von RxPDO_1 Transponder-Programmierung                      | 47 |
| Tabelle 23 | CANopen®: Codes des Heartbeat-Modes                                          | 47 |
| Tabelle 24 | CANopen®: Identifier für Lese- und Schreibzugriff                            | 48 |
| Tabelle 25 | CANopen®: Mögliche SDO Fehlercodes                                           | 48 |
| Tabelle 26 | CANopen®: Kommunikationsspezifische Einträge im Bereich 0x1000 bis<br>0x1FFF | 48 |
| Tabelle 27 | CANopen®: Standardisierter Geräteprofilbereich im Bereich 0x6000 bis 0x6400  | 50 |
| Tabelle 28 | CANopen®: Device Type                                                        | 50 |
| Tabelle 29 | CANopen®: Error Register                                                     | 50 |
| Tabelle 30 | CANopen®: COB-ID SYNC message                                                | 50 |
| Tabelle 31 | CANopen®: Manufacturer Device Name                                           | 50 |
| Tabelle 32 | CANopen®: Manufacturer Hardware Version                                      | 51 |
| Tabelle 33 | CANopen®: Manufacturer Software Version                                      | 51 |
| Tabelle 34 | CANopen®: Producer Heartbeat Time                                            | 51 |
| Tabelle 35 | CANopen®: Identity Object                                                    | 51 |
| Tabelle 36 | CANopen®: RxPDO_1 Parameter                                                  | 51 |
| Tabelle 37 | CANopen®: TxPDO_1 Parameter                                                  | 52 |
| Tabelle 38 | CANopen®: TxPDO_2 Parameter                                                  | 52 |
| Tabelle 39 | CANopen®: Mapping TxPDO_1                                                    | 52 |
| Tabelle 40 | CANopen®: Mapping TxPDO_2                                                    | 53 |

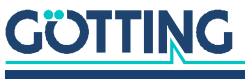

| Tabelle 41 | CANopen®: 8 Bit Digital Inputs (übertragen in TxPDO 1) | 53 |
|------------|--------------------------------------------------------|----|
| Tabelle 42 | CANopen®: 16 Bit Digital Inputs                        | 53 |
| Tabelle 43 | CANopen®: 32 Bit Digital Input                         | 54 |
| Tabelle 44 | CANopen®: 32 Bit Digital Output                        | 54 |
| Tabelle 45 | CANopen®: 16 Bit Analog Inputs                         | 54 |
| Tabelle 46 | Aufbau der PROFINET® Input Bytes                       | 54 |
| Tabelle 47 | Aufbau der PROFINET® Output Bytes                      | 55 |
| Tabelle 48 | Fehlertabelle                                          | 61 |
| Tabelle 49 | LEDs: Blinkcodes für Fehler                            | 62 |
| Tabelle 50 | Technische Daten Antenne HG G-71915-A                  | 63 |
| Tabelle 51 | Transpondertypen und Leseabstände                      | 64 |
| Tabelle 52 | EMV-Prüfung                                            | 64 |
| Tabelle 53 | Dokumenten-Historie                                    | 70 |

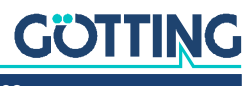

# Stichwortverzeichnis

# А

| Abschlusswiderstand14     |
|---------------------------|
| Abstand25                 |
| Anschluss                 |
| CAN-Bus24                 |
| Power                     |
| PROFINET®24               |
| Anschlussbeispiel         |
| Anschlussbox              |
| Anschlusskabel14          |
| vorbereiten23             |
| Antenne                   |
| Abstand zum Transponder25 |
| am Fahrzeug befestigen27  |
| Betriebsbedingungen25     |
| Einsatzbereich            |
| einschalten28             |
| Geräteübersicht17         |
| Koordinatensystem10       |
| mit Computer verbinden29  |
| Montage                   |
| Technische Daten63        |

# В

| Bahnführungsrechner          | 15 |
|------------------------------|----|
| Bestimmungsgemäße Verwendung |    |
| Betriebsbedingungen          |    |
| Antenne                      |    |
| Transponder                  |    |
| Betriebszustand              |    |

# С

| CAN                 |    |
|---------------------|----|
| Abschlusswiderstand |    |
| Anschluss           |    |
| Config              |    |
| Message Objects     | 43 |
| Mode                |    |
| Pinbelegungen       |    |
| PosiPuls            | 43 |
| Terminator          |    |
| CANopen®            |    |
| Config              |    |
| EDS                 | 46 |
| EDS-Datei           |    |
| Heartbeat           |    |
| CSV                 |    |

# D

| Darstellung von Informationen | 7 |
|-------------------------------|---|
| Definitionen                  | 9 |

# Ε

| EDS                      | 46 |
|--------------------------|----|
| EDS-Datei                | 46 |
| EMV                      | 64 |
| Entsorgung               | 60 |
| EU-Konformitätserklärung | 7  |

# F

| Fachkraft       |    |
|-----------------|----|
| Fehlermeldungen | 42 |
| Fehlersuche     | 61 |
| Firmennamen     | 71 |
| Firmware Update |    |
| Firmwareversion | 34 |
| FTF             | 19 |

### G

| Gerätebeschreibung                |     |
|-----------------------------------|-----|
| mitgeltende Unterlagen            | 6   |
| Zielgruppe                        | 6   |
| Geräteübersicht                   |     |
| Transponder                       | .17 |
| Gültigkeit der Gerätebeschreibung | 6   |

# Η

| Haftungsausschluss | 71 |
|--------------------|----|
| Heartbeat          | 47 |
| HG                 |    |
| 70633              | 15 |
| 70650              | 15 |
| 70652              | 15 |
| 70653              | 15 |
| 70654              | 15 |
| 71325              | 15 |
| HW CAB00001        | 14 |
| HW CAB00064        | 14 |
| HW CON00055        | 14 |
| HW DEV00090        | 15 |
| HW DEV00095        | 15 |
| HW DEV00098        | 15 |
| HW DEV00099        | 15 |
| HW DEV00130        | 15 |
| HW DEV00131        | 15 |
| HW DEV00162        | 15 |

# L

Inbetriebnahme......29

# Κ

| Kabel                 |   |
|-----------------------|---|
| Komponenten           |   |
| im Boden              |   |
| Konformitätserklärung | 7 |

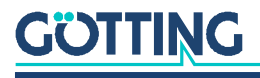

Koordinatensystem der Antenne......10

# L

| Lagerung     |   |
|--------------|---|
| LED          |   |
| Leseabstand  |   |
| Lesebereich  |   |
| Leseseite    | 9 |
| Lieferumfang |   |
| Logging      |   |

# М

| Markenzeichen          | 71 |
|------------------------|----|
| Mindestabstand         |    |
| zwischen Antennen      | 25 |
| Mitgeltende Unterlagen | 6  |
| Montage                |    |
| Antenne                | 25 |
| Montageseite           | 9  |

# Ν

| Nicht bestimmungsgemäße | Verwendung11 |
|-------------------------|--------------|
|-------------------------|--------------|

# Ρ

| Pflichten des Betreibers1<br>Pinbelegungen | 3  |
|--------------------------------------------|----|
| CAN                                        | 4  |
| Power                                      | 3  |
| PROFINET®24                                | 4  |
| X123                                       | 3  |
| X224                                       | 4  |
| X324                                       | 4  |
| Polarität der Ausgabe1                     | 0  |
| PosiPuls                                   | .3 |
| Dauer                                      | 6  |
| Positionierimpuls                          | 1  |
| Positionserkennung                         | 9  |
| bestimmungsgemäße Verwendung1              | 1  |
| Funktionsweise1                            | 9  |
| Power                                      |    |
| Anschluss                                  | 3  |
| Pinbelegungen2                             | 3  |
| PROFINET®                                  |    |
| Anschluss24                                | 4  |
| GSDML File5                                | 5  |
| Input Bytes54                              | 4  |
| Output Bytes5                              | 5  |
| Pinbelegungen24                            | 4  |
| Programmiergerät1                          | 5  |
| Programmierung                             |    |
| Transponder                                | 6  |
| 0                                          |    |

# S

| Schnittstellen                     |        |
|------------------------------------|--------|
| CAN                                |        |
| Service-Schnittstelle              | 31, 33 |
| Bedienung                          |        |
| Grundmenü                          |        |
| Sicherheitseinrichtungen           | 11     |
| Sicherheitshinweise                | 11     |
| allgemeine                         | 12     |
| bestimmungsgemäße Verwendung       | 11     |
| nicht bestimmungsgemäße Verwendung | 11     |
| Pflichten des Betreibers           | 13     |
| Software                           | 33     |
| Status 1                           | 42     |
| Status 2                           | 42     |
| Statusfeld                         | 34     |
| Symbole                            | 8      |
| Systemkomponenten                  | 16     |
| т                                  |        |

# Т

| Technische Daten    |  |
|---------------------|--|
| Terminalprogramm    |  |
| einstellen          |  |
| Transponder         |  |
| Abstand zur Antenne |  |
| Betriebsbedingungen |  |
| montieren           |  |
| Programmierung      |  |
| Programmiervorgang  |  |
|                     |  |

# U

| Urheberrechte | 71 |
|---------------|----|
| USB           | 19 |

# V

| Varianten       |    |
|-----------------|----|
| Verschmutzungen | 13 |

#### W Wartung

| Wartung | 59 |
|---------|----|
| Х       |    |
| X1      | 23 |
| X2      | 24 |
| X3      | 24 |

# Ζ

| Zielgruppe  | 6 |
|-------------|---|
| Zubehör     |   |
| notwendiges |   |
| optionales  |   |

# Q

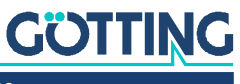

# 20 Dokumenten-Historie

In der folgenden Tabelle finden Sie eine Auflistung der bisher erschienen Revisionen dieser Gerätebeschreibung mit den jeweils wichtigsten Änderungen.

| Revision                | Bearbeitet von | Beschreibung der Änderungen                                                                                                    |  |
|-------------------------|----------------|----------------------------------------------------------------------------------------------------|--|
| 01<br>Stand: 23.09.2020 | RAD/LM         | Initiale Gerätebeschreibung HG G-71915ZA auf der Grundlage<br>der Gerätebeschreibung HG G-71910.                                                                                                    |  |
| 02<br>Stand: 16.02.2021 | RAD/LM         | <ul> <li>Überarbeitung Bild USB Verbindungsaufbau S. 28, Span-<br/>nungsversorgung muss extern erfolgen</li> <li>Warnhinweis zu ext. Spannungsversorgung beim Stecken/<br/>Abziehen USB eingefügt</li> </ul> |  |
| 03<br>Stand: 06.05.2021 | RAD/LM         | Anpassung Lieferumfang, Schutzkappen werden nicht mehr<br>mitgeliefert.                                                                                                    |  |
| 04<br>Stand: 24.08.2021 | RAD            | Korrektur von Rechtschreibfehlern, die bei der Übersetzung aufgefallen sind.                                                                                                    |  |
| 05<br>Stand: 13.04.2022 | RAD/LM         | <ul> <li>Überarbeitung Hinweis USB</li> <li>Layout angepasst an A-Produkte Design</li> </ul>                                                                                                    |  |
| 06<br>Stand: 29.11.2022 | RAD/LM         | Kleine Änderungen nach Hinweis LM.                                                                                                    |  |
| 07<br>Stand: 08.02.2023 | RAD/LM         | Umstellung von HG G-71915ZA auf HG G-71915-A, zusätzlich<br>zu Variante ZA (CAN) Integration der Variante YA (Profinet).                                                                                     |  |
| 08<br>Stand: 15.02.2023 | RAD            | Korrektur von Rechtschreibfehlern, die bei der Übersetzung der<br>Teile zu Variante YA aufgefallen sind.                                                                                                    |  |
| 09<br>Stand: 24.02.2023 | RAD/GW         | Konvertierung von CAD-Zeichnungen zu Bitmap statt Vektor<br>nach Hinweis GW auf Artefakte in den Bildern.                                                                                                    |  |
| 10<br>Stand: 17.08.2023 | RAD/LM         | Kleine Änderungen nach Hinweis LM.                                                                                                    |  |
| 11<br>Stand: 19.10.2023 | RAD/LM         | <ul> <li>Abschnitt 1.3 zu CE-Erklärung mit Link eingefügt</li> <li>Codelänge in techn. Daten von 16 auf 20 Bit geändert</li> <li>Kapitel 20 Dokumenten-Historie eingefügt</li> </ul>                         |  |

 Tabelle 53
 Dokumenten-Historie

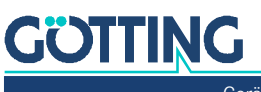

# 21 Hinweise

# 21.1 Urheberrechte

Dieses Werk ist urheberrechtlich geschützt. Alle dadurch begründeten Rechte bleiben vorbehalten. Zuwiderhandlungen unterliegen den Strafbestimmungen des Urheberrechts.

# 21.2 Haftungsausschluss

Die angegebenen Daten verstehen sich als Produktbeschreibungen und sind nicht als zugesicherte Eigenschaften aufzufassen. Es handelt sich um Richtwerte. Die angegebenen Produkteigenschaften gelten nur bei bestimmungsgemäßem Gebrauch.

Diese Anleitung ist nach bestem Wissen erstellt worden. Der Einbau und Betrieb der Geräte erfolgt auf eigene Gefahr. Eine Haftung für Mangelfolgeschäden ist ausgeschlossen. Änderungen, die dem technischen Fortschritt dienen, bleiben vorbehalten. Ebenso behalten wir uns das Recht vor, inhaltliche Änderungen der Anleitung vorzunehmen, ohne Dritten Kenntnis geben zu müssen.

# 21.3 Markenzeichen und Firmennamen

Soweit nicht anders angegeben, sind die genannten Produktnamen und Logos gesetzlich geschützte Marken der Götting KG. Alle anderen Produkt- oder Firmennamen sind gegebenenfalls Warenzeichen oder eingetragene Warenzeichen bzw. Marken der jeweiligen Firmen.

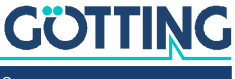

# Führung durch Innovation

**Götting KG** Celler Str. 5 | D-31275 Lehrte Tel. +49 (0) 5136 / 8096 -0 Fax +49(0) 5136 / 8096 -80 info@goetting.de | www.goetting.de

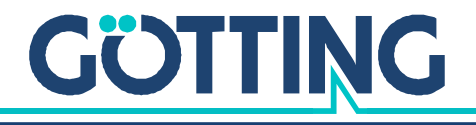

www.goetting.de